# **Electronic Payments**

#### Slide 1 of 30 - Electronic Payments

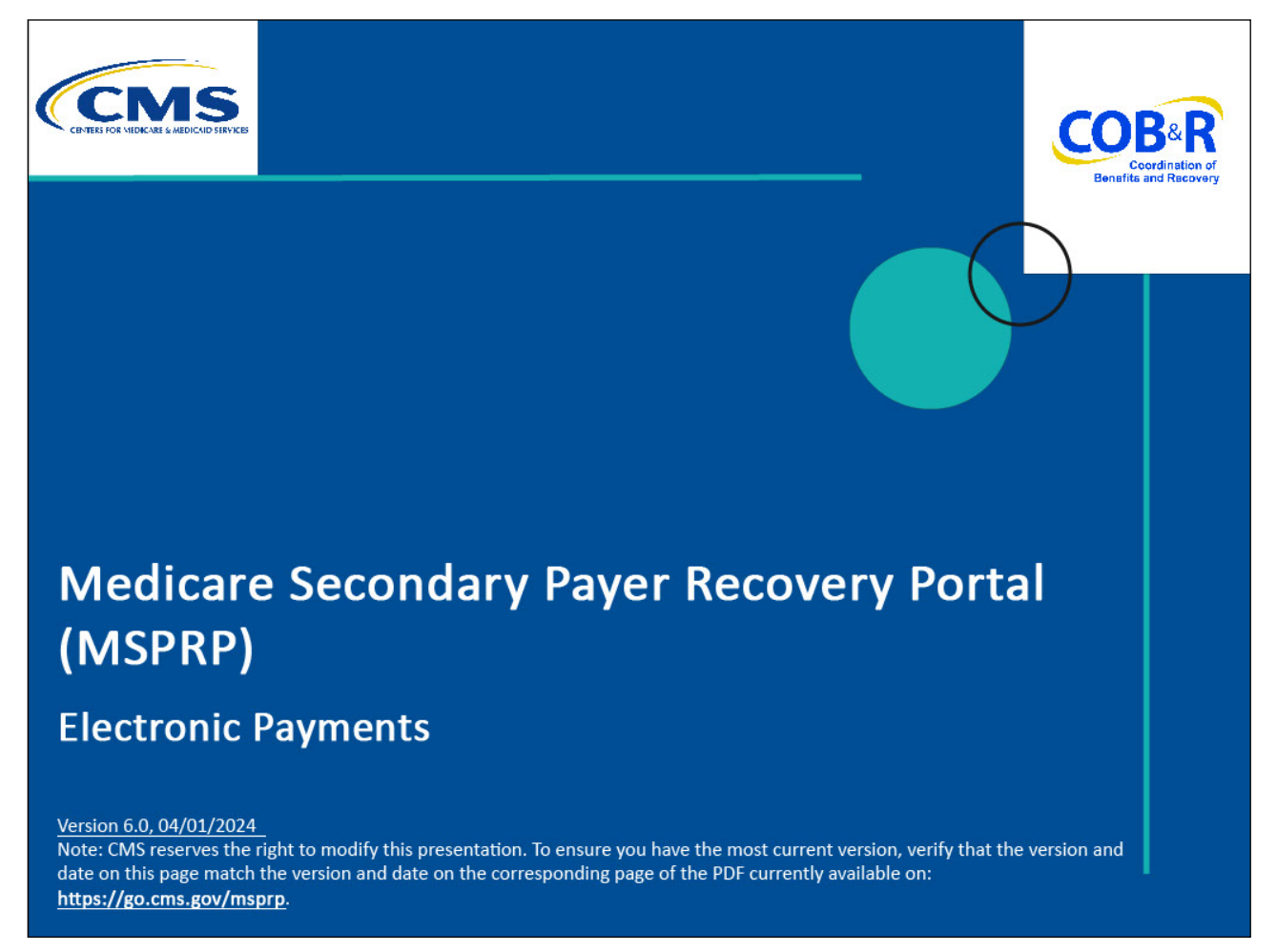

#### **Slide notes**

Welcome to the Medicare Secondary Payer Recovery Portal (MSPRP) Electronic Payments course.

#### Slide 2 of 30 - Disclaimer

# Disclaimer

While all information in this document is believed to be correct at the time of writing, this Computer Based Training (CBT) is for educational purposes only and does not constitute official Centers for Medicare & Medicaid Services (CMS) instructions. All affected entities are responsible for following the instructions found in the MSPRP User Manual found at the following link: <u>http://www.cob.cms.hhs.gov/MSPRP/</u>.

#### Slide notes

While all information in this document is believed to be correct at the time of writing, this Computer Based Training (CBT) is for educational purposes only and does not constitute official Centers for Medicare & Medicaid Services (CMS) instructions.

All affected entities are responsible for following the instructions found in the MSPRP User Manual found at the following link: <u>http://cob.cms.hhs.gov/MSPRP/</u>.

#### Slide 3 of 30 - Course Overview

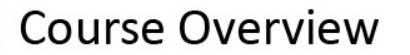

- By the end of this course, you will know:
  - Explain who is authorized to make payments on the MSPRP
  - Discuss how to submit electronic payments on Pay.gov
  - Describe the types of payments accepted by Pay.gov
  - Outline how to review a history of electronic payments

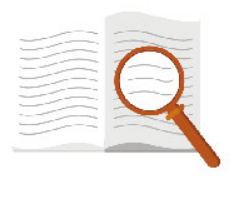

#### Slide notes

By the end of this course, you will be able to:

Explain who is authorized to make payments on the MSPRP

Discuss how to submit electronic payments on Pay.gov

Describe the types of payments accepted by Pay.gov

Outline how to review a history of electronic payments

Note: The page footer that exists on all pages in the MSPRP application has been updated to display a new CMS/HHS Vulnerability Disclosure Policy hyperlink. The new hyperlink shall open the existing external CMS Vulnerability Disclosure Policy page in a new browser tab.

#### Slide 4 of 30 - Authorized Users

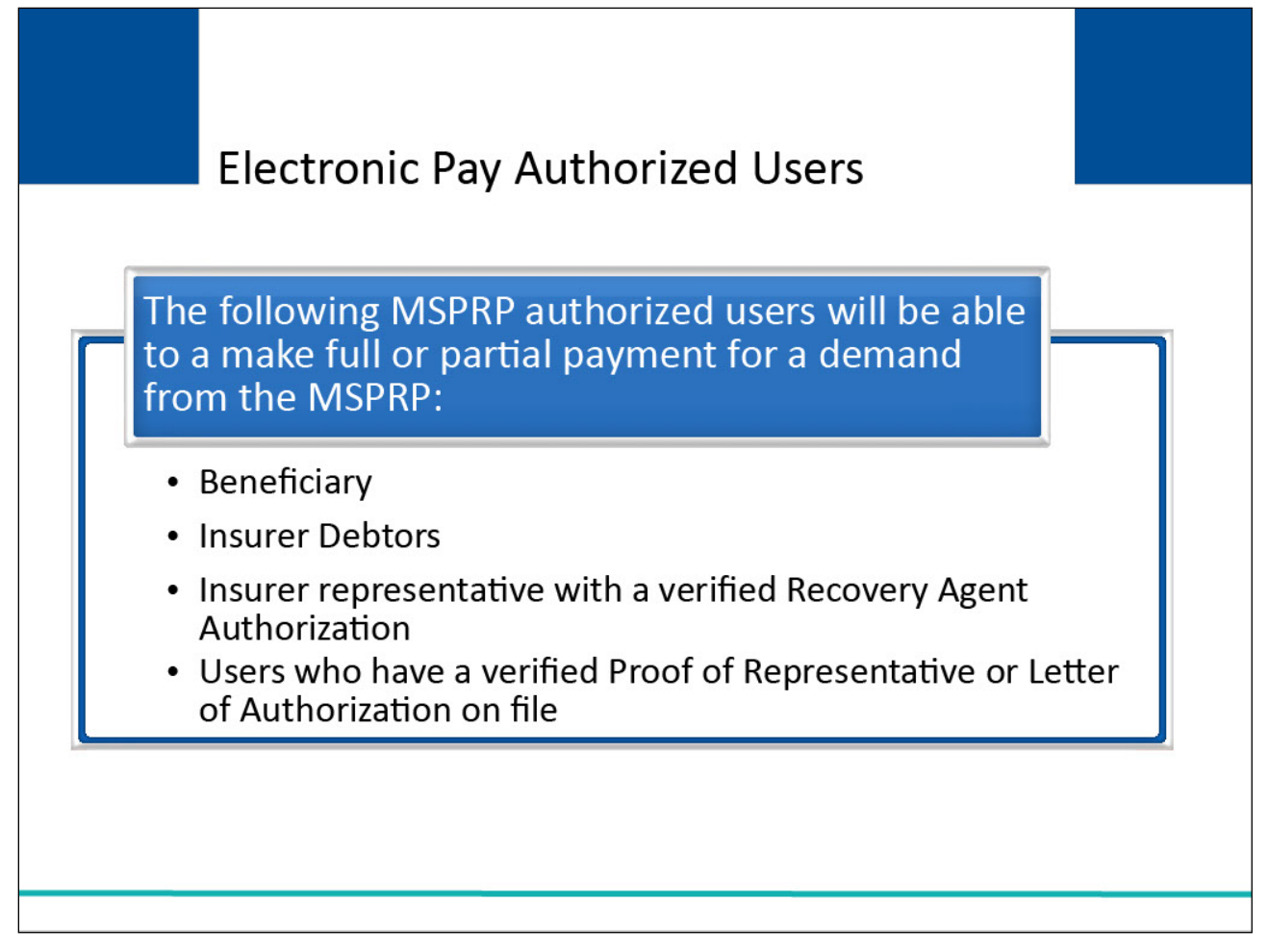

#### Slide notes

The following MSPRP authorized users will be able to make full or partial payments for a demand from the MSPRP:

Beneficiary,

Insurer Debtors,

Insurer representative with a verified Recovery Agent Authorization, and

Users who have a verified Proof of Representative or Letter of Authorization on file.

#### Slide 5 of 30 - Accepted Payment Methods

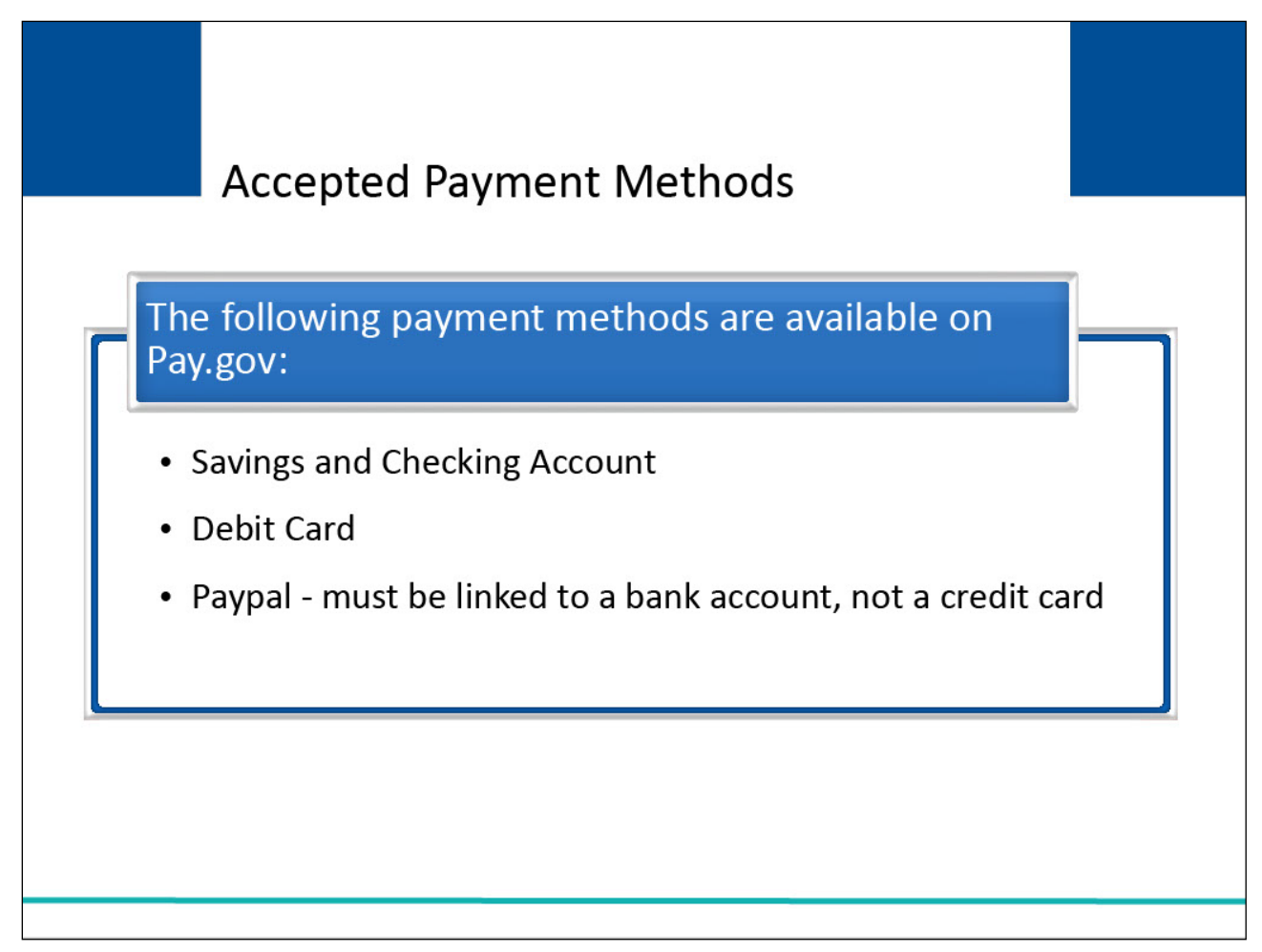

#### Slide notes

The following are acceptable payment methods on the Pay.gov website:

Savings and Checking Account

Debit Card

PayPal - must be linked to a bank account, not a credit card

# Slide 6 of 30 - Login Warning Page

|                                                                                                    | Print this page      |
|----------------------------------------------------------------------------------------------------|----------------------|
| UNAUTHORIZED ACCESS TO THIS COMPUTER SYSTEM IS PROHIBITED BY LAW                                                                                                    |                      |
| This warning banner provides privacy and security notices consistent with applicable federal laws, directives, and other federal guidance<br>accessing this Government system, which includes: (1) this computer network, (2) all computers connected to this network, and (3) all d<br>storage media attached to this network or to a computer on this network. This system is provided for Government-authorized use only.                                                                                                    | e for<br>levices and |
| Unauthorized or improper use of this system is prohibited and may result in disciplinary action, as well as civil and criminal penalties.                                                                                                    |                      |
| Personal use of social media and networking sites on this system is limited as to not interfere with official work duties and is subject to n                                                                                                    | nonitoring.          |
| By using this system, you understand and consent to the following:                                                                                                    |                      |
| *You have no reasonable expectation of privacy regarding any communication or data transiting or stored on this system.                                                                                                    |                      |
| *The Government may monitor, record, and audit your system usage, including usage of personal devices and email systems for official                                                                                                    | duties or            |
| to conduct HHS business. Therefore, you have no reasonable expectation of privacy regarding any communication or data transiting or                                                                                                    | stored on            |
| this system. At any time, and for any lawful Government purpose, the Government may monitor, intercept, and search and seize any                                                                                                    |                      |
| communication or data transiting or stored on this system.                                                                                                    |                      |
| *Any communication or data transiting or stored on this system may be disclosed or used for any lawful Government purpose.                                                                                                    |                      |
| http://www.cms.hhs.gov/About-CMS/Agency-Information/Aboutwebsite/Security-Protocols.html<br>Privacy Act Statement                                                                                                    |                      |
| The collection of this information is authorized by Section 1862(b) of the Social Security Act (codified at 42 U.S.C 1395y(b)) (see also 42                                                                                                    | 2. C.F.R.            |
| 411.24). The information collected will be used to identify and recover past conditional and mistaken Medicare primary payments and to                                                                                                    | prevent              |
| Medicare from making mistaken payments in the future for those Medicare Secondary Payer situations that continue to exist. The Privar                                                                                                    | cy Act (5            |
| U.S.C. 552a(b)), as amended, prohibits the disclosure of information maintained by the Centers for Medicare & Medicaid Services (CMS                                                                                                    | S) in a              |
| system of records to third parties, unless the beneficiary provides a written request or explicit written consent/authorization for a party to                                                                                                    | receive              |
| such information. Where the beneficiary provides written consent/proof of representation. CMS will permit authorized parties to access r                                                                                                    | requisite            |
| information.                                                                                                    |                      |
| Attestation of Information                                                                                                    |                      |
| The information provided is complete, truthful, accurate, and meets all requirements set forth to use this process; and, I have read and u                                                                                                    | understand           |
| all of the Centers for Medicare & Medicaid Services information at http://cms.gov/Medicare/Coordination-of-Benefits-and-Recovery/Coordination-of-Benefits-and-Recovery-Aed-Recovery-Aed-Recovery-Aed-Recovery-Aed-Recovery-Aed-Recovery-Aed-Recovery-Aed-Recovery-Aed-Recovery-Aed-Recovery-Aed-Recovery-Aed-Recovery-Aed-Recovery-Aed-Recovery-Aed-Recovery-Aed-Recovery-Aed-Recovery-Aed-Recovery-Aed-Recovery-Aed | rdination-           |
| of-Benefits-and-Recovery-Overview/Medicare-Secondary-Payer/Medicare-Secondary-Payer.html.                                                                                                    |                      |
| LOG OFF IMMEDIATELY if you do not agree to the conditions stated in this warning.                                                                                                    |                      |
| I Accept                                                                                                    |                      |
| Decline                                                                                                    |                      |
| <sup>1</sup> A Privacy Act system of records is a group of any records about individuals and under the control of any Federal agency from which interviewed by the pame or other necessary identifier of the individual                                                                                                    | formation            |

# Slide notes

MSPRP users can pay on accounts by accessing the MSPPR website.

For the non-beneficiary, using the MSPRP link will access the login warning page. The user will click "I Accept" to agree to the terms and conditions stated in the login warning to advance to Welcome Page where you can access your account.

Slide 7 of 30 - Welcome to the MSPRP/Login Page

| Welcome                                                                                                    | to the MSPRP                                                                                                    |                                                                                                    |                                                                                                    |                                                                                                    |   | Sign in to your account                                                       |
|----------------------------------------------------------------------------------------------------|----------------------------------------------------------------------------------------------------|----------------------------------------------------------------------------------------------------|----------------------------------------------------------------------------------------------------|----------------------------------------------------------------------------------------------------|---|-------------------------------------------------------------------------------|
| The Medicare Seconformation to assist<br>equest an update to<br>for information about the second<br>of the second second second second second<br>second second se | ndary Payer Recovery Port<br>t in resolving Medicare's re<br>o the conditional payment a<br>ut the availability of auxiliar<br>e.gov/about-us/nondiscrimi<br><b>Sage</b><br>for important information re<br><b>ted</b><br>re Beneficiary and would lik<br>vy visiting the Medicare.gov<br>ired to use this application.<br>nd your Account Manager<br>esentative (AR) is the pers<br>the terms of MSPRP requi<br>e accountability for the infor<br>ager (AM) is the person whi<br>esignees (ADs) and manager<br>un on the registration proces<br>under the How To menu on | al provides a quick an<br>covery claim. With the<br>amount, submit settler<br>y aids and services, p<br>hation/nondiscriminati<br>garding system outag<br>the to use the MSPRP to<br>website at https://med<br>For corporate accoun<br>must complete the Acc<br>on in your organizatio<br>rements. This is usual<br>mation submitted on to<br>p will actively manage<br>ing their access to the<br>ss and MSPRP user re- | d efficient way to request cas<br>use of this portal, you may su<br>nent information and dispute of<br>lease visit:<br>on-notice.html<br>es, scheduled maintenance a<br>o request case information, p<br>ficare.gow/.<br>ts, your Account Representa<br>count Setup. These individua<br>n who has the legal authority<br>by a senior executive or partne<br>he MSPRP.<br>your account recovery case v<br>e account. | e information and provide<br>ibmit a valid authorization<br>laims.<br>nd special<br>ease login to your<br>tive must complete the<br>is cannot be the same<br>to bind your organization<br>r of your company or firm<br>vorkload. This includes<br>o Get Started help<br>s. your MSPRP Account | a | User Name:<br>Forgot User Name<br>Password:<br>Forgot Password<br>Login Clear |
| Representative wil                                                                                                    | STEP 1                                                                                                    | button.                                                                                                    | STED 2                                                                                                    |                                                                                                    |   |                                                                               |
|                                                                                                    | GIEFI                                                                                                    |                                                                                                    | SIEP 2                                                                                                    |                                                                                                    |   |                                                                               |

# Slide notes

The Welcome to the MSPRP/Login page will appear. Enter your login credentials and click Login.

# Slide 8 of 30 - Account List Page

| Home                                                                        | About This Site                             | CMS Links                                               | How To                                               | Reference Materials                                               | Contact Us       | Sign off          |
|-----------------------------------------------------------------------------|---------------------------------------------|---------------------------------------------------------|------------------------------------------------------|-------------------------------------------------------------------|------------------|-------------------|
| Account List                                                                | i.                                          |                                                         |                                                      |                                                                   | Quick Help       |                   |
| Click the desired link to a                                                 | access the associated a                     | ccount.                                                 |                                                      | Print this page                                                   | Help About This  | Page              |
| You may update your pe                                                      | rsonal information or ch                    | ange vour current passy                                 | vord by clicking the ar                              | ppropriate link under the                                         |                  |                   |
| Account Settings List.                                                      |                                             |                                                         | ford by chorning the d                               |                                                                   |                  |                   |
| You may also activate fa                                                    | ctors by clicking the Fa                    | ctor Required link located                              | d in the Multi-Factor A                              | uthentication box.                                                | Account Setting  | IS                |
|                                                                             | Multi-Factor                                | Authentication                                          |                                                      |                                                                   | Update Personal  | Information       |
| $\cap$                                                                      | MSPRP users may                             | request access to view u                                | inmasked claims data                                 | a that was previously only                                        | Change Passwo    | ra -              |
|                                                                             | accessible to the be<br>and Multi-Factor Au | eneficiary. Individuals req<br>thentication (MFA) proce | uesting this access m<br>ss. The status of you       | nust complete the ID Proofing<br>r request will display as a link |                  |                   |
| 1                                                                           | steps. Once you ha<br>Complete.             | tor Authentication box. Y<br>ve successfully complete   | ou will click this link to<br>ad this process your s | tatus will be changed to                                          | Q Multi-Fact     | tor Authenticatio |
|                                                                             |                                             |                                                         |                                                      |                                                                   | Status: ID Proo  | fed               |
| During the ID Proofing p                                                    | ocess, vou will be aske                     | ed to provide current pers                              | sonal information to co                              | onfirm your identity with                                         | Next Step: Facto | r Required        |
| Experian Credit Services                                                    | (an outside entity). Thi                    | s information will not be                               | stored on the MSPRF                                  | P. This process will not impact                                   |                  |                   |
| To use MFA services, you                                                    | u will be required to reg                   | ister for a Factor Type (N                              | oice Call and/or Tex                                 | t Message(SMS)) as a                                              |                  |                   |
| nethod of receiving your                                                    | security token to acces                     | ss the MSPRP applicatio                                 | n using your MFA Log                                 | in. When registering for Voice                                    |                  |                   |
| Jall, a landline phone or<br>Message(SMS) you must<br>Message(SMS) you must | t register with a mobile                    | phone number in order                                   | nty token via phone c<br>to receive vour securi      | all. To register for Text<br>tv token via text message. After     |                  |                   |
| he Factor registration, y                                                   | ou then must activate th                    | he Factor for your login II                             | D. You may only have                                 | ONE registered or activated                                       |                  |                   |
| phone number per factor                                                     | type.                                       |                                                         |                                                      |                                                                   |                  |                   |
| You will be able to activa                                                  | te the factor after the N                   | ext Step link has change                                | d to Factor Required                                 | 1. To begin the ID Proofing                                       |                  |                   |
| areases, slight the Mout O                                                  | ten: Getting Started lin                    | nk                                                      |                                                      |                                                                   |                  |                   |

#### Slide notes

The Account List page will appear. Select the Account ID of the account you want to make a payment on.

Note: A green leaf (Go Paperless icon) will appear next to the account name on the Account List and Welcome pages. This icon will also appear next to the account ID on the Open Debt Report and Case Listing pages. Additionally, this icon appears next to the case ID on the Case Information page if the MSPRP account is currently receiving letter notification emails instead of mailed letters for the case.

#### Slide 9 of 30 - Welcome (Non- Beneficiary)

| Update Account Information Update Account Information Update Account Update Account Update Account Update Account Update Account Update Account Update Update Account Update Update   |                                                                                               |                                                                                                | Account Settings                                                                                                    |
|----------------------------------------------------------------------------------------------------|-----------------------------------------------------------------------------------------------|------------------------------------------------------------------------------------------------|----------------------------------------------------------------------------------------------------|
| Welcome!         Account: 30401 ABC Corporation •         The Medicare Secondary Payer Recovery Pottal provides a quick and efficient way to request case information and provide information to assist in resolving Medicare's recovery claim.         With the use of this portal, you may submit a valid authorization, request an update conditional payment amount, submit settement information and dispute claims.         You may view the account activity by clicking the appropriate link under the Account Settings.         To request information regarding a case you have not already associated to your account, click the Request Case Access link below.         To submit a case, click the Report A Case link below.         To request an Open Debt Report, click the Open Debt Report link below.         To view/print "Paperless" letter notification e-mails and letters, click the Go Paperless Letter Notifications link below.         Request Case Access         Case Listing         Report A Case         Open Debt Report         Case Listing         Report A Case         Open Debt Report         Case Listing         Report A Case         Open Debt Report         Case Listing         Report A Case         Open Debt Report         Case Listing         Report A Case         Open Debt Report         Case Listing         Case Listing                                                                                                    |                                                                                               | NON-BENEFICIARY USER                                                                           | Update Account Information<br>Designee Maintenance<br>View Account Activity<br>Update Paperless E-mail Distribution |
| Account: 30401 ABC Corporation  Account: 30401 ABC Corporation  Account: 30401 Account: 30401 Account: 3 | Welcome!                                                                                      |                                                                                                |                                                                                                    |
| The Medicare Secondary Payer Recovery Portal provides a quick and efficient way to request case information and provide information to assist in resolving Medicare's recovery claim. With the use of this portal, you may submit a valid authorization, request an update conditional payment amount, submit settlement information and dispute claims. You may view the account activity by clicking the appropriate link under the Account Settings. To request information regarding a case you have not already associated to your account, click the Request Case Access link below. To see cases that you have previously associated to your account, click the Case Listing link below. To seucest an Open Debt Report, click the Open Debt Report link below. To view/print "Paperless" letter notification e-mails and letters, click the Go Paperless Letter Notifications link below. Request Case Access Case Listing Report A Case Open Debt Report Go Paperless Letter Notifications                                                                                                    | Account: 30401 ABC Corporation 🥖                                                              |                                                                                                |                                                                                                    |
| With the use of this portal, you may submit a valid authorization, request an update conditional payment amount, submit settlement information and dispute claims. You may view the account activity by clicking the appropriate link under the Account Settings. To request information regarding a case you have not already associated to your account, click the Request Case Access link below. To see cases that you have previously associated to your account, click the Case Listing link below. To submit a case, click the Report A Case link below. To request an Open Debt Report, click the Open Debt Report link below. To view/print "Paperless" letter notification e-mails and letters, click the Go Paperless Letter Notifications link below. Note: You will not be able to use the links below until your Profile Report has been returned. Request Case Access Case Listing Report A Case Open Debt Report Go Paperless Letter Notifications                                                                                                    | The Medicare Secondary Payer Recovery Pol<br>information to assist in resolving Medicare's re | tal provides a quick and efficient way to request case information and provide<br>covery claim |                                                                                                    |
| You may view the account activity by clicking the appropriate link under the Account Settings. To request information regarding a case you have not already associated to your account, click the Request Case Access link below. To see cases that you have previously associated to your account, click the Case Listing link below. To submit a case, click the Report A Case link below. To request an Open Debt Report, click the Open Debt Report link below. Note: You will not be able to use the links below until your Profile Report has been returned. Request Case Access Case Listing Report A Case Open Debt Report Go Paperless Letter Notifications                                                                                                    | With the use of this portal, you may submit a v<br>settlement information and dispute claims. | alid authorization, request an update conditional payment amount, submit                       |                                                                                                    |
| To request information regarding a case you have not already associated to your account, click the Request Case Access<br>link below.<br>To see cases that you have previously associated to your account, click the Case Listing link below.<br>To submit a case, click the Report A Case link below.<br>To request an Open Debt Report, click the Open Debt Report link below.<br>To view/print "Paperless" letter notification e-mails and letters, click the Go Paperless Letter Notifications link below.<br>Note: You will not be able to use the links below until your Profile Report has been returned.<br>Request Case Access<br>Case Listing<br>Report A Case<br>Open Debt Report<br>Go Paperless Letter Notifications                                                                                                    | You may view the account activity by clicking                                                 | he appropriate link under the Account Settings.                                                |                                                                                                    |
| To see cases that you have previously associated to your account, click the Case Listing link below. To submit a case, click the Report A Case link below. To request an Open Debt Report, click the Open Debt Report link below. To view/print "Paperless" letter notification e-mails and letters, click the Go Paperless Letter Notifications link below. Note: You will not be able to use the links below until your Profile Report has been returned. Request Case Access Case Listing Report A Case Open Debt Report Go Paperless Letter Notifications                                                                                                    | To request information regarding a case you h<br>link below.                                  | ave not already associated to your account, click the Request Case Access                      |                                                                                                    |
| To submit a case, click the Report A Case link below. To request an Open Debt Report, click the Open Debt Report link below. To view/print "Paperless" letter notification e-mails and letters, click the Go Paperless Letter Notifications link below. Note: You will not be able to use the links below until your Profile Report has been returned. Request Case Access Case Listing Report A Case Open Debt Report Go Paperless Letter Notifications                                                                                                    | To see cases that you have previously associa                                                 | ted to your account, click the Case Listing link below.                                        |                                                                                                    |
| To request an Open Debt Report, click the Open Debt Report link below. To view/print "Paperless" letter notification e-mails and letters, click the Go Paperless Letter Notifications link below. Note: You will not be able to use the links below until your Profile Report has been returned. Request Case Access Case Listing Report A Case Open Debt Report Go Paperless Letter Notifications                                                                                                    | To submit a case, click the Report A Case link                                                | below.                                                                                         |                                                                                                    |
| To view/print "Paperless" letter notification e-mails and letters, click the Go Paperless Letter Notifications link below. Note: You will not be able to use the links below until your Profile Report has been returned. Request Case Access Case Listing Report A Case Open Debt Report Go Paperless Letter Notifications                                                                                                    | To request an Open Debt Report, click the Op                                                  | en Debt Report link below.                                                                     |                                                                                                    |
| Note: You will not be able to use the links below until your Profile Report has been returned.  Request Case Access Case Listing  Report A Case Open Debt Report Go Paperless Letter Notifications                                                                                                    | To view/print "Paperless" letter notification e-n                                             | ails and letters, click the Go Paperless Letter Notifications link below.                      |                                                                                                    |
| Request Case Access<br>Case Listing<br>Report A Case<br>Open Debt Report<br>Go Paperless Letter Notifications                                                                                                    | Note: You will not be able to use the links belo                                              | w until your Profile Report has been returned.                                                 |                                                                                                    |
| Case Listing Report A Case Open Debt Report Go Paperless Letter Notifications                                                                                                    | Request Case Access                                                                           |                                                                                                |                                                                                                    |
| Report A Case Open Debt Report Go Paperless Letter Notifications                                                                                                    | Case Listing                                                                                  |                                                                                                |                                                                                                    |
| Open Debt Report Go Paperless Letter Notifications                                                                                                    | Report A Case                                                                                 |                                                                                                |                                                                                                    |
| Go Paperless Letter Notifications                                                                                                    | Open Debt Report                                                                              |                                                                                                |                                                                                                    |
| P Draideus                                                                                                    | Go Paperless Letter Notifications                                                             |                                                                                                |                                                                                                    |
| N Frevious                                                                                                    | Previous                                                                                      |                                                                                                |                                                                                                    |

#### Slide notes

Once logged into the MSPRP and selecting the appropriate account ID, you can select the Case Listing link from the Welcome! Page.

A non-beneficiary user can use the Request Case Access link to request access to a case they are not already authorized to view/manage.

The Welcome! page now allows AMs and ADs to view letter notification emails and letters sent to the account within the last 30 business days for Go Paperless addresses using the new Go Paperless Letter Notifications link.

AMs may also update the Go Paperless email distribution list using the new Update Paperless E-mail Distribution link on the Welcome! page.

# Slide 10 of 30 - Case Listing (Non-Bene)

| To view                                                        | case detail information, c                                                                                                    | click the case number.                                                                                           | To manage Desigr                                                                                  | nee access to the ca                                                                                                    | se, click on the Mana                                           | age                                                                                                |                                                 |                                                        |
|----------------------------------------------------------------|----------------------------------------------------------------------------------------------------|----------------------------------------------------------------------------------------------------|---------------------------------------------------------------------------------------------------|----------------------------------------------------------------------------------------------------|-----------------------------------------------------------------|----------------------------------------------------------------------------------------------------|-------------------------------------------------|--------------------------------------------------------|
| Access                                                         | ink. To perform a search,                                                                                                    | , enter any search crite                                                                                         | eria and click the S                                                                              | earch button.                                                                                                    |                                                                 |                                                                                                    |                                                 |                                                        |
| lf you ar<br>Conditio                                          | e approaching settlemen<br>nal Payment process, yo                                                                                                    | t on a case that is not<br>ou can add this case us                                                               | yet available on th<br>ing the Report A C                                                         | e MSPRP and you v<br>ase link found on th                                                                                        | vish to initiate the Fin<br>e MSPRP Welcome                     | al<br>page.                                                                                        |                                                 |                                                        |
| Case ID                                                        | :                                                                                                    |                                                                                                    | Search                                                                                            | n Hint                                                                                                    |                                                                 |                                                                                                    |                                                 |                                                        |
| Medicar                                                        | e ID:                                                                                                    |                                                                                                    |                                                                                                   |                                                                                                    |                                                                 |                                                                                                    |                                                 |                                                        |
| Benefic                                                        | iary SSN:                                                                                                    | !                                                                                                    |                                                                                                   |                                                                                                    |                                                                 |                                                                                                    |                                                 |                                                        |
| Benefic                                                        | iary Last Name:                                                                                                    |                                                                                                    | Search                                                                                            | Hint                                                                                                    |                                                                 |                                                                                                    |                                                 |                                                        |
|                                                                |                                                                                                    |                                                                                                    |                                                                                                   |                                                                                                    |                                                                 |                                                                                                    |                                                 |                                                        |
| Selectin<br>Selectin<br>Selectin                               | g Cancel will return to th<br>g Remove Cases will rer<br>Ds denoted with an aster                                                                             | e Home Page<br>move all cases checke<br>risk were reported via t                                                 | d in the Select col<br>he Report A Case                                                           | umn.<br>process on the MSF                                                                                                    | PRP.                                                            |                                                                                                    |                                                 |                                                        |
| Search<br>Selectin<br>Selectin<br>* Case I<br>Case             | g Cancel will return to th<br>g Remove Cases will ret<br>Ds denoted with an aster                                                                             | e Home Page<br>move all cases checke<br>risk were reported via t                                                 | d in the Select col<br>he Report A Case                                                           | umn.<br>process on the MSF                                                                                                    | RP                                                              |                                                                                                    |                                                 |                                                        |
| Selectin<br>Selectin<br>Selectin<br>* Case I<br>Case<br>Select | g Cancel will return to th<br>g Remove Cases will ret<br>Ds denoted with an aster<br>S<br>Case ID                                                             | e Home Page<br>move all cases checke<br>risk were reported via f<br>Bene Last Name                               | d in the Select col<br>he Report A Case<br>Medicare ID                                            | umn.<br>process on the MSF<br>Bene Date of<br>Birth                                                                              | RP.                                                             | Authorization Level                                                                                | Authorization<br>Status                         | Case                                                   |
| Selectin<br>Selectin<br>* Case II<br>Case<br>Select            | g Cancel will return to th<br>g Remove Cases will rer<br>Ds denoted with an aster<br>S<br>Case ID<br>201117409000150.                                         | e Home Page<br>move all cases checke<br>risk were reported via t<br>Bene Last Name<br>Smith                      | d in the Select col<br>he Report A Case<br>Medicare ID                                            | umn.<br>process on the MSF<br>Bene Date of<br>Birth<br>09/01/1940                                                                | PRP.<br>Case Status<br>Demand                                   | Authorization Level<br>Beneficiary Proof of<br>Representation                                      | Authorization<br>Status<br>Verified             | Case<br>Access<br>Manage<br>Access                     |
| Selecting<br>Selecting<br>* Case II<br>Case<br>Select          | g Cancel will return to th<br>g Remove Cases will ret<br>Ds denoted with an aster<br>S<br>Case ID<br>201117409000150.<br>201117409000151                      | e Home Page<br>move all cases checke<br>risk were reported via t<br>Bene Last Name<br>Smith<br>Jones             | d in the Select col<br>he Report A Case<br>Medicare ID<br>*****9999A<br>*****888B                 | umn.<br>process on the MSF<br>Bene Date of<br>Birth<br>09/01/1940<br>04/19/1945                                                  | PRP.<br>Case Status<br>Demand<br>Closed                         | Authorization Level<br>Beneficiary Proof of<br>Representation                                      | Authorization<br>Status<br>Verified             | Case<br>Access<br>Manage<br>Access<br>Manage           |
| Selectin<br>Selectin<br>* Case I<br>Case<br>Select             | g Cancel will return to th<br>g Remove Cases will ret<br>Ds denoted with an aster<br>S<br>Case ID<br>201117409000150.<br>201117409000151<br>201117409000152 * | e Home Page<br>move all cases checke<br>risk were reported via t<br>Bene Last Name<br>Smith<br>Jones<br>Williams | d in the Select col<br>he Report A Case<br>Medicare ID<br>*****9999A<br>*****8888B<br>*****77777B | Umn.<br>process on the MSF<br>Bene Date of<br>Birth<br>09/01/1940<br>04/19/1945<br>08/20/1939                                    | RP.<br>Case Status<br>Demand<br>Closed<br>DEMAND IN<br>PROGRESS | Authorization Level<br>Beneficiary Proof of<br>Representation<br>Beneficiary Consent to<br>Release | Authorization<br>Status<br>Verified<br>Verified | Case<br>Access<br>Manage<br>Access<br>Manage<br>Access |
| Selectin<br>Selectin<br>* Case I<br>Case<br>Select             | g Cancel will return to th<br>g Remove Cases will ret<br>Ds denoted with an aster<br>S<br>Case ID<br>201117409000150<br>201117409000152 *                     | e Home Page<br>move all cases checke<br>risk were reported via t<br>Bene Last Name<br>Smith<br>Jones<br>Williams | d in the Select col<br>he Report A Case<br>Medicare ID<br>*****9999A<br>*****8888B<br>*****77777B | umn.           process on the MSF           Bene Date of<br>Birth           09/01/1940           04/19/1945           08/20/1939 | Case Status<br>Demand<br>Closed<br>DEMAND IN<br>PROGRESS        | Authorization Level<br>Beneficiary Proof of<br>Representation<br>Beneficiary Consent to<br>Release | Authorization<br>Status<br>Verified<br>Verified | Case<br>Access<br>Manage<br>Access<br>Manage<br>Access |

#### Slide notes

From the Case Listing Page, select the case link from the Cases table that you wish to view detailed information for.

Note: New columns for Case Status, Authorization Level, and Authorization Status have been added to the Case Listing page.

# Slide 11 of 30 - Welcome! (Beneficiary)

| The second second secon | About This one                                    | CINCLENKS                                  | 100 10                   |                              |                                           | orgin on                                       |
|----------------------------------------------------------------------------------------------------|---------------------------------------------------|--------------------------------------------|--------------------------|------------------------------|-------------------------------------------|------------------------------------------------|
|                                                                                                    |                                                   |                                            |                          |                              | Quick Hel                                 | p                                              |
| Welcome!                                                                                                    |                                                   |                                            | BENEFICIA                | RY USER                      | Help About                                | This Page                                      |
| The Medicare Secondar<br>information to assist in r                                                                                                    | y Payer Recovery Porta<br>esolving Medicare's rec | al provides a quick and e<br>covery claim. | fficient way to request  | case information and provide | Account                                   | Settings                                       |
| With the use of this port<br>dispute claims.                                                                                                    | al, you may request an                            | update conditional paym                    | ent amount, submit se    | ttlement information and     | Update Acco<br>Designee M<br>View Accourt | ount Information<br>laintenance<br>nt Activity |
| To request information r<br>link below.                                                                                                    | egarding a case you ha                            | ve not already associate                   | d to your account, clicl | the Request Case Access      |                                           |                                                |
| To see cases that you h                                                                                                    | ave previously associat                           | ed to your account, click                  | the Case Listing link b  | elow.                        |                                           |                                                |
| To submit a new case, c                                                                                                    | lick the Report A Case                            | link below.                                |                          |                              |                                           |                                                |
| Request Case Access                                                                                                    |                                                   |                                            |                          |                              |                                           |                                                |
| Case Listing                                                                                                    |                                                   |                                            |                          |                              |                                           |                                                |
| Report A Case                                                                                                    |                                                   |                                            |                          |                              |                                           |                                                |
|                                                                                                    |                                                   |                                            |                          |                              |                                           |                                                |
|                                                                                                    |                                                   |                                            |                          |                              |                                           |                                                |

#### Slide notes

MSPRP Beneficiary users can pay on accounts by logging in from the Medicare.gov page.

Beneficiaries will select the Go to MSPRP link to advance directly to the MSPRP Welcome! page and then select the case listing link to access their case listings page.

# Slide 12 of 30 - Case Information (Beneficiary)

| BENEFICIARY USER                                                                                                    | Print this page         Quick Help         Help About This Page         case, click on the Manage         wish to initiate the Final         the MSPRP Welcome page.         e Home Page.         SPRP. |
|----------------------------------------------------------------------------------------------------|----------------------------------------------------------------------------------------------------|
| Asses for which you have previously requested information.<br>nation, click the case number. To manage Designee access to the case, click on the Manage<br>search, enter any search criteria and click the Search button.<br>Hilement on a case that is not yet available on the MSPRP and you wish to initiate the Final<br>cess, you can add this case using the Report A Case link found on the MSPRP Welcome page.<br>d by Case ID in ascending order. Selecting Cancel will return to the Home Page.<br>an asterisk were reported via the Report A Case process on the MSPRP. | Help About This Page Help About This Page wish to initiate the Final the MSPRP Welcome page. e Home Page. SPRP.                                                                                         |
| ases for which you have previously requested information.<br>nation, click the case number. To manage Designee access to the case, click on the Manage<br>search, enter any search criteria and click the Search button.<br>attlement on a case that is not yet available on the MSPRP and you wish to initiate the Final<br>cess, you can add this case using the Report A Case link found on the MSPRP Welcome page.                                                                                                    | e Home Page.                                                                                                    |
| ases for which you have previously requested information.<br>nation, click the case number. To manage Designee access to the case, click on the Manage<br>search, enter any search criteria and click the Search button.<br>Ittlement on a case that is not yet available on the MSPRP and you wish to initiate the Final<br>cess, you can add this case using the Report A Case link found on the MSPRP Welcome page.<br>d by Case ID in ascending order. Selecting Cancel will return to the Home Page.<br>an asterisk were reported via the Report A Case process on the MSPRP. | ase, click on the Manage<br>wish to initiate the Final<br>the MSPRP Welcome page.                                                                                                    |
| nation, click the case number. To manage Designee access to the case, click on the Manage search, enter any search criteria and click the Search button.<br>Ittlement on a case that is not yet available on the MSPRP and you wish to initiate the Final cess, you can add this case using the Report A Case link found on the MSPRP Welcome page.                                                                                                    | e Home Page.                                                                                                    |
| search, enter any search criteria and click the Search button.<br>attlement on a case that is not yet available on the MSPRP and you wish to initiate the Final<br>cess, you can add this case using the Report A Case link found on the MSPRP Welcome page.<br>d by Case ID in ascending order. Selecting Cancel will return to the Home Page.<br>an asterisk were reported via the Report A Case process on the MSPRP.                                                                                                    | wish to initiate the Final<br>the MSPRP Welcome page.<br>e Home Page.<br>SPRP.                                                                                                    |
| titlement on a case that is not yet available on the MSPRP and you wish to initiate the Final cess, you can add this case using the Report A Case link found on the MSPRP Welcome page.                                                                                                    | wish to initiate the Final<br>the MSPRP Welcome page.<br>e Home Page.<br>SPRP.                                                                                                    |
| d by Case ID in ascending order. Selecting Cancel will return to the Home Page.<br>an asterisk were reported via the Report A Case process on the MSPRP.                                                                                                    | e Home Page.<br>SPRP.                                                                                                    |
| d by Case ID in ascending order. Selecting Cancel will return to the Home Page.<br>an asterisk were reported via the Report A Case process on the MSPRP.                                                                                                    | e Home Page.<br>SPRP.                                                                                                    |
| d by Case ID in ascending order. Selecting Cancel will return to the Home Page.<br>an asterisk were reported via the Report A Case process on the MSPRP.                                                                                                    | 9 Home Page.<br>SPRP.                                                                                                    |
| d by Case ID in ascending order. Selecting Cancel will return to the Home Page.<br>an asterisk were reported via the Report A Case process on the MSPRP.                                                                                                    | 9 Home Page.<br>SPRP.                                                                                                    |
| an asterisk were reported via the Report A Case process on the MSPRP.                                                                                                    | SPRP.                                                                                                    |
|                                                                                                    |                                                                                                    |
|                                                                                                    |                                                                                                    |
|                                                                                                    |                                                                                                    |
|                                                                                                    |                                                                                                    |
|                                                                                                    |                                                                                                    |

#### Slide notes

The Case ID's that are available to the beneficiary will display on the Case Listing page.

The beneficiary will select the link to the case they wish to review/manage.

Once logged in and the case is selected, the beneficiary and non-beneficiary will follow the same steps to make a payment.

# Slide 13 of 30 - Case Information

| and Inform                                                                                                    | ation                                                                                                    |                                                                                                    | Note Chercher                                                                                                    | Print this page                                                                                                    | Quick Help :                                                                                      | Help About This Page                                                              |
|----------------------------------------------------------------------------------------------------|----------------------------------------------------------------------------------------------------|----------------------------------------------------------------------------------------------------|----------------------------------------------------------------------------------------------------|----------------------------------------------------------------------------------------------------|---------------------------------------------------------------------------------------------------|-----------------------------------------------------------------------------------|
|                                                                                                    | alion                                                                                                    |                                                                                                    |                                                                                                    |                                                                                                    |                                                                                                   |                                                                                   |
| Case ID: 201117409000150 🧔                                                                                                    |                                                                                                    |                                                                                                    | Medicare ID: 98765432<br>Beneficiary DOB: 02/0                                                                                                    | 21A<br>8/1940                                                                                                    |                                                                                                   |                                                                                   |
| Case Type: Liphility Insurance                                                                                                    |                                                                                                    |                                                                                                    | Treasury Account Num                                                                                                    | nber: 12345678                                                                                                    |                                                                                                   |                                                                                   |
| Case Status: Demand What i                                                                                                    | s this?                                                                                                    |                                                                                                    | Treasury Account Num                                                                                                    | 12040010                                                                                                    |                                                                                                   |                                                                                   |
| Current Status of Debt: Intent                                                                                                    | to Refer Letter Sent                                                                                                    |                                                                                                    |                                                                                                    |                                                                                                    |                                                                                                   |                                                                                   |
|                                                                                                    |                                                                                                    |                                                                                                    | Treasury Referral Date                                                                                                    | e: 01/01/2016                                                                                                    |                                                                                                   |                                                                                   |
| RRE Name: Sample Name                                                                                                    |                                                                                                    |                                                                                                    |                                                                                                    |                                                                                                    |                                                                                                   |                                                                                   |
| Date of Incident: 09/15/2009                                                                                                    |                                                                                                    |                                                                                                    | Authorization Level: P                                                                                                    | roof of Represent                                                                                                    | ation                                                                                             |                                                                                   |
| Industry Date of Incident: 09/1                                                                                                    | 15/2009 What is this                                                                                                    | ?                                                                                                    | Authorization Status:                                                                                                    | Verified What is t                                                                                                    | his?                                                                                              |                                                                                   |
| ORM: Yes                                                                                                    |                                                                                                    |                                                                                                    | ORM Termination Date                                                                                                    | 2: 01/01/2016                                                                                                    |                                                                                                   |                                                                                   |
|                                                                                                    |                                                                                                    |                                                                                                    |                                                                                                    |                                                                                                    |                                                                                                   |                                                                                   |
| Payment Ele<br>Information His                                                                                                    | ectronic Payment<br>story                                                                                                    | Refund Information                                                                                                    | Correspondence<br>Activity                                                                                                    | Waiver/<br>Redeterminal<br>Appeal/<br>Compromise                                                                                                    | Fi<br>tion/ Pa                                                                                    | nal Conditional<br>ayment Process                                                 |
| Payment<br>Information Hit<br>*Current Conditional Payment<br>*Note: Claims are retrieved daily<br>evaluated for relevance. This typ<br>Please contact the BCRC or CR                                                                                                | ectronic Payment<br>story<br>t Amount: \$2,800.00<br>/. This amount is cur<br>olcally takes 3-5 bus<br>IC at (855) 798-2627                                                                    | Refund Information<br>)<br>rent as of: 07/23/2018. Pi<br>iness days. The condition<br>if immediate assistance            | Correspondence<br>Activity<br>lease be advised that the c<br>rail payment amount will be<br>with this amount is require                                                                             | Waiver/<br>Redeterminal<br>Appeal/<br>Compromise<br>laims associated t<br>automatically upd<br>d.                                                                | Fition/ Pa                                                                                        | nal Conditional<br>ayment Process<br>currently being<br>process is complete.      |
| Payment<br>Information<br>*Current Conditional Payment<br>*Note: Claims are retrieved daily<br>evaluated for relevance. This typ<br>Please contact the BCRC or CR<br>Rights and Responsibilities Le                                                                  | ectronic Payment<br>story<br>t Amount: \$2,800.00<br>/. This amount is cur<br>pically takes 3-5 bus.<br>CC at (855) 798-2627<br>etter Mail Date: 06/                                           | Refund Information<br>)<br>rent as of: 07/23/2018. Pl<br>iness days. The condition<br>if immediate assistance<br>10/2010 | Correspondence<br>Activity<br>lease be advised that the o<br>lal payment amount will be<br>with this amount is require<br>Section 111 No-Fault F                                                    | Waiver/<br>Redeterminal<br>Appeal/<br>Compromise<br>laims associated t<br>automatically upd<br>d.<br>Policy Limit Repo                                           | Fillion/ Pri<br>tion/ Pri<br>to this case are<br>lated once this<br>rted: \$32456.7               | nal Conditional<br>ayment Process<br>currently being<br>process is complete.      |
| Payment<br>Information Hit<br>*Current Conditional Payment<br>*Note: Claims are retrieved daily<br>evaluated for relevance. This typ<br>Please contact the BCRC or CR<br>Rights and Responsibilities Lo<br>Conditional Payment Letter A                              | ectronic Payment<br>story<br>t Amount: \$2,800.00<br>/. This amount is cur<br>pically takes 3-5 bus.<br>IC at (855) 798-2627<br>etter Mail Date: 06/-<br>mount: \$496.06                       | Refund Information ) rent as of: 07/23/2018. Pi iness days. The condition if immediate assistance 10/2010                | Correspondence<br>Activity<br>lease be advised that the o<br>lal payment amount will be<br>with this amount is require<br>Section 111 No-Fault F<br>Conditional Payment I                           | Waiver/<br>Redeterminal<br>Appeal/<br>Compromise<br>laims associated t<br>automatically upd<br>d.<br>Policy Limit Repo                                           | rted: \$32456.7                                                                                   | nal Conditional<br>ayment Process<br>currently being<br>process is complete.      |
| Payment<br>Information<br>*Current Conditional Payment<br>*Note: Claims are retrieved daily<br>evaluated for relevance. This typ<br>Piease contact the BCRC or CR<br>Rights and Responsibilities Le<br>Conditional Payment Letter An<br>Conditional Payment Letter M | ectronic Payment<br>story<br>t Amount: \$2,800.00<br>/. This amount is cur<br>pically takes 3-5 bus<br>IC at (855) 798-2627<br>etter Mail Date: 06/<br>mount: \$496.06<br>ail Date: 06/01/2011 | Refund Information<br>Prent as of: 07/23/2018. Priness days. The condition<br>if immediate assistance<br>10/2010         | Correspondence<br>Activity<br>lease be advised that the of<br>all payment amount will be<br>with this amount is require<br>Section 111 No-Fault F<br>Conditional Payment I<br>Conditional Payment I | Waiver/<br>Redeterminal<br>Appeal/<br>Compromise<br>laims associated t<br>automatically upd<br>d.<br>Policy Limit Repo<br>Notice Amount: \$<br>Notice Mail Date: | Fi<br>tion/ P:<br>to this case are<br>lated once this,<br>rted: \$32456.7<br>500.00<br>06/18/2011 | nal Conditional<br>ayment Process<br>currently being<br>process is complete.<br>6 |

#### Slide notes

Authorized MSPRP users are able to make a payment from the Case Information page. The default tab is the Payment Information tab where users can select Make a Payment in the lower, left-hand corner.

The Payment Balance reflects the remaining principal and interest balance on the case. Partial payments can also be made on the account.

When the case has not been demanded or the demand balance amount minus any pending electronic payments is zero, users will not be able to make a payment.

To better communicate the precise status of debts, the Case Information page header and Payment Information tab have been updated. The header has an added case status value of Extended Repayment, as well as new fields when ongoing responsibilities for medicals (ORM) is present and when a case is referred to Treasury. In addition, the Payment Information tab has an updated status note value, rearranged fields, and a new Conditional Payment Letter Amount field.

Note: To assist insurers and recovery agents in providing appropriate disputes to the CPN before a case is demanded, the S111 No-Fault Policy Limit Reported field has been added to the Payment Information tab on the Case Information page for S111 No-Fault cases.

Also, a new field, Treasury Account Number (i.e., the unique Department of Treasury Federal Agency ID assigned to a debt), has been added to the Case Information page to assist Non-Group Health Plan (NGHP) debtors when they discuss their debt with Treasury.

#### Slide 14 of 30 - Make A Payment

| Home About This Site                                                                                                    | CMS Links                                        | How To                                          | Reference Materials                                                   | Contact Us                                     | Sign off                          |
|----------------------------------------------------------------------------------------------------|--------------------------------------------------|-------------------------------------------------|-----------------------------------------------------------------------|------------------------------------------------|-----------------------------------|
| lake a Payment                                                                                                    | t                                                |                                                 | Print this page                                                       | Quick Help : Help                              | o About This Page                 |
|                                                                                                    |                                                  | Pomaining Drincina                              | Amount: \$1224.56                                                     |                                                |                                   |
| Debtor Name: John Doe                                                                                                    |                                                  | Remaining Interest                              | Amount: \$7234.30<br>Amount: \$789.10<br>lance Amount: \$2023.66      | ling payments                                  |                                   |
| Pending Electronic Payment Amount: \$0.00<br>Payment Amount: \$2023.66                                                                       | ) What is this?                                  | toto. Nontaning out                             |                                                                       | nig paymente.                                  |                                   |
| The default Payment Amount reflects the total emit full payment at this time, please update t                                                | remaining principal a<br>he Payment Amount       | and interest balance<br>t.                      | on the case less any pending ele                                      | ctronic payments. If y                         | ou do not wish to                 |
| Account Holder Name:                                                                                                    |                                                  |                                                 |                                                                       |                                                |                                   |
| Please enter the account holder name as it ap<br>vill be your name. If you are making payment                                                | pears on the accoun<br>on behalf of the debi     | t under which payme<br>tor, this will be the de | nt will be made. If you are making<br>btor's name.                    | ) payment on behalf o                          | of yourself, this                 |
| lote: If you are making a partial payment (tha<br>be sure to upload supporting documentation v<br>continue to accrue on any unpaid balances. | t is, you wish to appoint in the Redetermination | eal the inclusion or th<br>on, Waiver, or Compr | e amount of any of the individual<br>omise Request option if you have | claims that comprise<br>n't already done so. I | the case) please<br>interest will |
| Click Continue to transfer to the Pay.gov site information page.                                                                             | to select your payme                             | ent method and comp                             | lete your payment. What is Pay.                                       | gov? Click Cancel to                           | return to the Case                |
|                                                                                                    |                                                  |                                                 |                                                                       |                                                |                                   |

#### Slide notes

The "Make a Payment" page will appear.

The user will enter an amount in the Payment Amount field. Once the payment amount has been entered, select continue.

Users will be able to cancel. If cancel is selected, you will return to the Case Information - Payment Information page without saving any payment amount entered.

Click Continue to transfer to the Pay.gov site to select your payment method and complete your payment.

# Slide 15 of 30 - Pay.gov Payment Method

|     | How To Submit Electronic Payment<br>Select A Payment                                                                                                 |     |
|-----|----------------------------------------------------------------------------------------------------|-----|
| Med | icare Secondary Payer Recovery Portal (MSPF                                                                                                    | RP) |
|     | I want to pay with a withdrawal from a checking or savings account (ACH) I want to pay with my PayPal account PayPal I want to pay with a Debit Card |     |
|     | Cancel                                                                                                    |     |
|     |                                                                                                    |     |

#### Slide notes

The Pay.gov page will appear.

The user will select their electronic payment method from the options listed on the screen:

**Checking and Savings Account** 

Debit Card

or PayPal Account as a payment method

Note: PayPal users must use a PayPal account that is tied to a bank account, not

a credit card

Once the payment information has been entered, Click Continue.

#### Slide 16 of 30 - Enter Electronic Payment

| Enter Electronic Payment Checking<br>and Savings                                                                                                    |         |
|----------------------------------------------------------------------------------------------------|---------|
|                                                                                                    | Pay.gov |
| Medicare Secondary Payer Recovery Portal (MSPRP)<br>Please enter checking or savings account information<br>below.<br>* indicates required helds<br>Agency Tracking ID: 79570592704<br>Payment Amount: \$28.57<br>* Account Holder Name:<br>* Account Type: Select an Account Type v<br>Routing Number Account Type Check Number<br>* O 26 94.6 78.3 +: 924.3 78 7390 + 6234<br>* Account Number:<br>* Confirm Account Number:<br>* Confirm Account Number:<br>* Confirm Account Number: |         |

#### Slide notes

The Pay.gov enter payment information page will display for the method selected with the payment amount previously entered in the MSPRP auto populated.

For Checking or Savings account payments, enter the required information and confirm the amount populated at this time. Click Continue if you wish to proceed, cancel to end the payment process and if you wish to change the payment method, click previous.

Note: If you enter invalid data such as an incorrect routing or bank account number, you will get an alert asking you to verify the account information and resubmit the payment. Your routing and account number can be found on the bottom of your check, or you can contact your financial institution for this information.

### Slide 17 of 30 - Enter Electronic Payment

| Enter Electronic Paymer                                                                                                    | nt- PayPal                                                                                      |
|----------------------------------------------------------------------------------------------------|-------------------------------------------------------------------------------------------------|
| Message from webpage X<br>You are being redirected to PayPal, a non-government<br>website, that may have different privacy policies than Pay.gov.<br>OK Cancel | PayPal   Imail or mobile number   Password   Log In   Having trouble logging in?   or   Sign Up |

#### Slide notes

PayPal users will be routed to the PayPal login screen after agreeing to the message that "You are being redirected to PayPal, a non-government website, that may have different privacy policies than Pay.gov".

If you chose the wrong option and would like to choose a different option, click Cancel.

#### Slide 18 of 30 - Pay.gov- Debit Payment

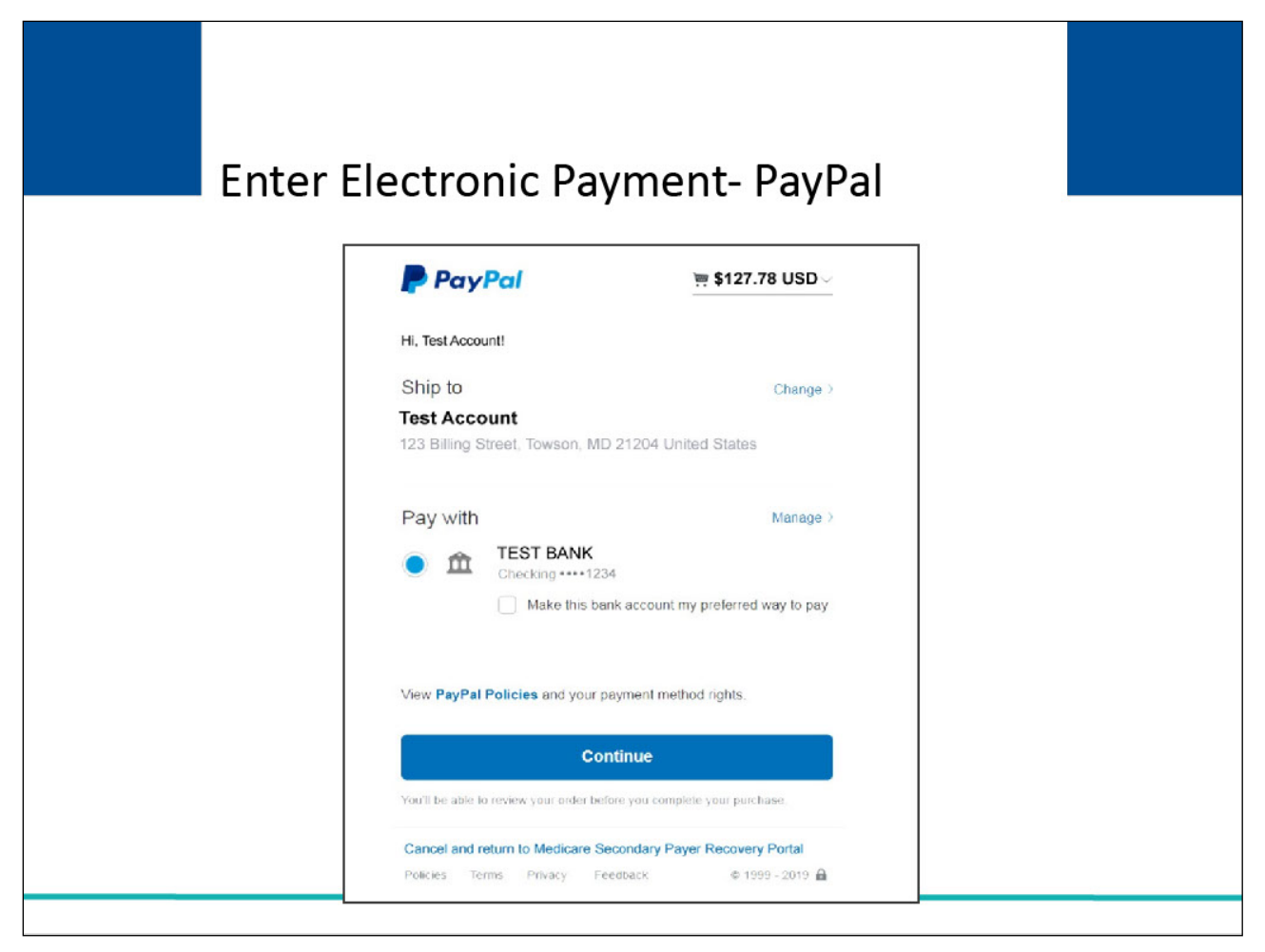

#### Slide notes

Once you have logged into PayPal, the payment amount entered in the MSPRP will be pre-filled. Please verify the amount is correct. You may only use a PayPal account that is linked to a bank account.

Credit card payments will not be accepted. To return without making a payment, click the "Cancel and return to the Medicare Secondary Payer Recovery Portal" link at the bottom of the screen.

Otherwise select continue to proceed with your payment.

### Slide 19 of 30 - Review and Submit Payment

| Review   | Review and Submit Payment-PayPal                                                                                                    |
|----------|----------------------------------------------------------------------------------------------------|
| *Indicat | es required fields Agency Tracking ID: 12345678911 Payment Amount: \$10.00 Payment Method: PayPal I authorize a change to my account for the above amount in accordance with PayPal agreement. Cancel Continue |
|          |                                                                                                    |

#### Slide notes

The PayPal Review and Submit Payment screen will have the options to click Continue to submit your payment, or Cancel, to discontinue the payment process.

You will need to check the box prior to clicking continue to authorize a charge to your account for the amount in accordance with your PayPal agreement.

#### Slide 20 of 30 - Enter Electronic Payment

| Enter Electronic Payment Information                                         |  |
|------------------------------------------------------------------------------|--|
| - Debit Card                                                                 |  |
|                                                                              |  |
| Medicare Secondary Payer Recovery Portal (MSPRP)                             |  |
| Please provide the Debit Card Information below<br>Indicates required fields |  |
| Agency Tracking ID: 34019915082                                              |  |
| Payment Amount: \$15,000.00                                                  |  |
| * Country:                                                                   |  |
| * Billing Address:                                                           |  |
| Billing Address 2:                                                           |  |
| * City:                                                                      |  |
| State/Province:                                                              |  |
| ZIP/Postal Code:                                                             |  |
| * Account Holder Name: Example Inc.                                          |  |
| Marine VISA                                                                  |  |
| * Card Number:                                                               |  |
| * Expiration Date:                                                           |  |
| * Card Security Code:                                                        |  |
| Previous Cancel Continue                                                     |  |
|                                                                              |  |
|                                                                              |  |

#### Slide notes

For Debit Cards, you will need to enter the required information and click continue.

The payment amount will be pre-filled with the amount you noted on the MSPRP. Please verify that the amount is correct.

Note: A debit card will be declined if the maximum amount of \$24,999.99 is exceeded. You can use the previous link to go back to the Previous Pay.gov screen or Cancel to return to MSPRP.

Otherwise, once you have entered and verified the required information, select Continue to complete the transaction.

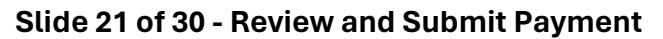

| ~  | and and Calmark Decima and Dalakt                                                                             |
|----|----------------------------------------------------------------------------------------------------|
| IV | eview and Submit Payment- Debit                                                                               |
|    | Review and submit payment<br>* indicates required fields                                                      |
|    | Agency Tracking ID: 79570669705                                                                               |
|    | Payment Amount: \$127.78                                                                                      |
|    | Payment Method: Plastic Card                                                                                  |
|    | Account Holder Name: Test Account                                                                             |
|    | Card Type: MASTERCARD                                                                                         |
|    | Card Number: ********0014                                                                                     |
|    | Billing Address: 123 Billing Street                                                                           |
|    | Billing Address 2:                                                                                            |
|    | City: Towson                                                                                                  |
|    | Country: United States                                                                                        |
|    | State/Province: MD                                                                                            |
|    | ZIP/Postal Code: 21204                                                                                        |
|    | * ✓ I authorize a charge to my card account for the above amount in accordance with my card issuer agreement. |
|    | Previous Cancel Continue                                                                                      |

#### Slide notes

The Debit Card Review and Submit Page will allow you to review the information before continuing to submit your payment. Click Cancel to discontinue the payment process and Previous if you need to make changes before submitting.

Please ensure all your information is correct and that you are ready to submit your payment as this will be your last chance to edit or cancel.

### Slide 22 of 30 - Payment Status- Declined

|                           |                           |                           | How To               | Reference Materials | Contact Us | Sign off        |
|---------------------------|---------------------------|---------------------------|----------------------|---------------------|------------|-----------------|
| ayme                      | ent Statu                 | S                         |                      | i int one page      |            | producting rage |
| ur payment                | of \$2.023.66 has been de | clined.                   |                      |                     |            |                 |
| nfirmation<br>se ID: 2011 | Number:<br>17409000150    |                           |                      |                     |            |                 |
| btor Name:<br>yment Amo   | John Doe<br>unt: \$0.00   |                           |                      |                     |            |                 |
|                           |                           |                           |                      |                     |            |                 |
| ick Continue              | to view information abou  | t your payment on the Ele | ctronic Payment Hist | ory tab.            |            |                 |
| ick Continue<br>Continue  | to view information abou  | t your payment on the Ele | ctronic Payment Hist | ory tab.            |            |                 |
| ick Continue              | to view information abou  | t your payment on the Ele | ctronic Payment Hist | ory tab.            |            |                 |
| ick Continue              | to view information abou  | t your payment on the Ele | ctronic Payment Hist | ory tab.            |            |                 |
| ick Continue              | to view information abou  | t your payment on the Ele | ctronic Payment Hist | ory tab.            |            |                 |
| ick Continue              | to view information abou  | t your payment on the Ele | ctronic Payment Hist | ory tab.            |            |                 |

#### Slide notes

If the payment is declined, the payment status page will display.

A confirmation number, Case ID, Debtor Name, and the payment amount of zero will auto populate on this page and the payment amount will show \$0.00.

Select Continue to view information for this payment.

# Slide 23 of 30 - Payment Status - Successful

|                                | About This one            | CMS LINKS                 | How To                 | Reference Materials        | Contact Us       | Sign off          |
|--------------------------------|---------------------------|---------------------------|------------------------|----------------------------|------------------|-------------------|
| ayme                           | nt Status                 | 5                         |                        | Print this page            | Quick Help : Hel | p About This Page |
|                                |                           |                           |                        |                            |                  |                   |
| our payment of §               | 52,023.66 received on 10. | /16/2018 is in process. I | Please save or print t | his page for your records. |                  |                   |
| ase ID: 2011174                | 409000150                 |                           |                        |                            |                  |                   |
| abtor Name: Jo<br>ayment Amoun | hn Doe<br>it: \$2,023.66  |                           |                        |                            |                  |                   |
| lick Continue to               | view information about y  | our payment on the Ele    | ctronic Payment Hist   | ory tab.                   |                  |                   |
| Continue                       | 2                         |                           |                        |                            |                  |                   |
| Contante                       |                           |                           |                        |                            |                  |                   |
|                                |                           |                           |                        |                            |                  |                   |
|                                |                           |                           |                        |                            |                  |                   |
|                                |                           |                           |                        |                            |                  |                   |
|                                |                           |                           |                        |                            |                  |                   |
|                                |                           |                           |                        |                            |                  |                   |

#### Slide notes

If the payment is submitted successfully, the payment status page will appear. The payment amount, confirmation number, Case ID, and Debtor Name will auto-populate on this page.

Select Continue to view information about the payment on the Case Information Page by viewing the Electronic Payment History Tab.

Slide 24 of 30 - Electronic Payment History

| ase Information       Wetk Help : Help About This Page         Case ID: 201117409000150 *       Medicare ID: 987654321A<br>Beneficiary DOB: 020081940<br>Beneficiary DDB: 020081940<br>Beneficiary Last Name: Smith<br>Treasury Account Number: 12345678         Case Stus: Demand What is this?       Treasury Account Number: 12345678         Current Status of Debt: Intent to Refer Letter Sent       Treasury Account Number: 12345678         RRE Name: Sample Name       Authorization Level: Proof of Representation<br>Authorization Status: Verified What is this?         Date of Incident: 09/15/2009<br>mdustry Date of Incident: 09/15/2009<br>Must is this?       Authorization Level: Proof of Representation<br>Authorization Status: Verified What is this?         DRM: Yes       Correspondence<br>History       Waiver/<br>Redetermination/<br>Activity       Final Conditional<br>Payment Process         Payment<br>Information       Electronic Payment<br>History       Refund Information<br>Activity       Correspondence<br>Remaining Balance Amount: 52,500.00<br>Remaining Interest Balance Amount: 52,500.00       Final Conditional<br>Payment Process at Pay gov has finalized and the Pay gov Status is Accepted, your payment will be processed by the BCRC/CRC and applied to the<br>emaining balance. The remaining balance amounts will not reflect your payment until the Demand Balance Status is Complete.         Payment       Account Holder       Payment       Pay.gov Confirmation       Demand Balance<br>Number         Payment       Account Reflect your payment will be treflect your payment will be controled.       Demand Balance<br>Number       Demand Balance<br>Number                                                                                                    | Home                                                                          | About T                                                                                        | his Site Cl                                                                                  | MS Links                                                       | How To                                                                                                    | Reference Mate                                                                                                    | rials C                                                                                                    | ontact Us                                                | Sign off                                                  |
|----------------------------------------------------------------------------------------------------|-------------------------------------------------------------------------------|------------------------------------------------------------------------------------------------|----------------------------------------------------------------------------------------------|----------------------------------------------------------------|----------------------------------------------------------------------------------------------------|----------------------------------------------------------------------------------------------------|----------------------------------------------------------------------------------------------------|----------------------------------------------------------|-----------------------------------------------------------|
| Case ID: 201117409000150 #       Medicare ID: 987654321A<br>Beneficiary DOB: 02/08/1940<br>Beneficiary Last Name: Smith<br>Case Status: Demand What is this?         Case Type: Liability Insurance<br>Case Status: Demand What is this?       Treasury Account Number: 12345678         Case Status: Demand What is this?       Treasury Referral Date: 01/01/2016         RRE Name: Sample Name       Treasury Referral Date: 01/01/2016         Date of Incident: 09/15/2009<br>ndustry Date of Incident: 09/15/2009 What is this?       Authorization Level: Proof of Representation<br>Authorization Date: 01/01/2016         Payment<br>Information       Electronic Payment<br>History       Refund Information<br>Activity       Correspondence<br>Activity       Waiver/<br>Redetermination/<br>Appea/<br>Compromise       Final Conditional<br>Payment Process<br>Appea/<br>Compromise         Demand Letter Mail Date: 04/15/2020<br>Jemand Amount: \$3,500.00       Remaining Principal Balance Amount: \$2,500.00<br>Total Remaining Interest Balance Amount: \$2,500.00<br>Total Remaining Balance Amount: \$2,500.00       Final Conditional<br>Payment Process at Pay gov has finalized and the Pay gov Status is Accepted, your payment will be processed by the BCRC/CRC and applied to the<br>emaining balance. The remaining balance amounts will not reflect your payment until the Demand Balance Demand Balance<br>Date       Payment<br>Number       Demand Balance<br>Status       Demand Balance<br>Update Date         Payment<br>Information       Account Holder       Paygov Payment<br>Anount       Status       Demand Balance<br>Update Date       Demand Balance<br>Update Date                                                                                                    | ase                                                                           | Inform                                                                                         | nation                                                                                       |                                                                |                                                                                                    | S PI                                                                                                    | rint this page                                                                                               | Quick Hel                                                | p : Help About This Page                                  |
| Payment       Electronic Payment       Refund Information       Correspondence       Waiver/<br>Refund Information       Final Conditional<br>Payment Process at Pay gov has finalized and the Pay gov Status is Accepted, your payment will be processed by the BCRC/CRC and applied to the<br>emaining balance. The remaining balance amounts will not reflect your payment will be processed by the BCRC/CRC and applied to the<br>emaining balance. The remaining balance amounts will not reflect your payment       Paygov Confirmation       Demand Balance<br>Status       Demand Balance<br>Update Date       Demand Balance<br>Date       Demand Balance<br>Data       Demand Balance<br>Data       Demand Balance       Demand Balance       Demand Balance    <                                                                                                    | Case ID: 201                                                                  | 117409000150                                                                                   |                                                                                              |                                                                | Medica                                                                                                    | re ID: 987654321A                                                                                                    | 0                                                                                                    |                                                          |                                                           |
| Case Stype: Liability Insurance       Treasury Account Number: 12345678         Case Status: Demand What is this?       Treasury Referral Date: 01/01/2016         RRE Name: Sample Name       Treasury Referral Date: 01/01/2016         Date of Incident: 09/15/2009       Authorization Level: Proof of Representation<br>ndustry Date of Incident: 09/15/2009 What is this?         DRM: Yes       ORM Termination Date: 01/01/2016         Payment<br>Information       Electronic Payment<br>History       Refund Information<br>Activity       Waiver/<br>Redetermination/<br>Appeal/<br>Compromise       Final Conditional<br>Payment Process<br>Compromise         Demand Letter Mail Date: 04/15/2020       Remaining Principal Balance Amount: \$2,500.00<br>Total Remaining Balance Amount: \$2,500.00       Remaining Balance Amount: \$2,500.00         When the payment process at Pay gov has finalized and the Pay gov Status is Accepted, your payment will be processed by the BCRC/CRC and applied to the<br>emaining balance. The remaining balance amounts will not reflect your payment until the Demand Balance Status is Complete.         Payment       Account Holder       Payment yov Payment Number       Demand Balance Demand Balance Demand Balance Demand Balance Demand Balance Update Date         Payment       Payment Number       Account Holder       Payov Payment Number       Demand Balance Demand Balance Demand Balance         Payment       Payment Number       Account Holder       Payment Payov Payment Number       Demand Balance Dupate Date         Payment                                                                                                    |                                                                               |                                                                                                |                                                                                              |                                                                | Benefic                                                                                                    | iary Last Name: Smi                                                                                                    | th                                                                                                    |                                                          |                                                           |
| Case Status: Demand       What is this?         Current Status of Debt: Intent to Refer Letter Sent       Treasury Referral Date: 01/01/2016         RRE Name: Sample Name       Authorization Level: Proof of Representation Authorization Status: Verified What is this?         Date of Incident: 09/15/2009       What is this?         ORM Termination Date: 01/01/2016       Muthorization Status: Verified What is this?         Payment Information       Electronic Payment History         Refund Information       Correspondence Activity       Redetermination/ Payment Process Appeal/ Compromise         Demand Letter Mail Date: 04/15/2020       Remaining Principal Balance Amount: \$2,500.00         Remaining Interest Balance Amount: \$2,500.00       Remaining Interest Balance Amount: \$2,500.00         Nem the payment process at Pay gov has finalized and the Pay gov Status is Accepted, your payment will be processed by the BCRC/CRC and applied to the emaining balance. The remaining balance amounts will not reflect your payment until the Demand Balance Status is Complete.         Payment       Payment       Account Holder       Pay.gov Payment       Pay.gov Confirmation       Demand Balance         Payment       Name       Amount       Status       Pay.gov Confirmation       Demand Balance         Update Date       04/10/2019       ACH       John Dorsett       \$2,500.00       Accepted       34786590       In Process                                                                                                    | Case Type: L                                                                  | iability Insurand                                                                              | ce                                                                                           |                                                                | Treasur                                                                                                    | y Account Number:                                                                                                    | 12345678                                                                                                    |                                                          |                                                           |
| Current Status of Debt: Intent to Refer Letter Sent       Treasury Referral Date: 01/01/2016         RRE Name: Sample Name       Treasury Referral Date: 01/01/2016         Date of Incident: 09/15/2009       Math is this?         Date of Incident: 09/15/2009       What is this?         Name: Sample Name       Authorization Level: Proof of Representation         Authorization Status: Verified       What is this?         DRM: Yes       ORM Termination Date: 01/01/2016         Payment       Electronic Payment         History       Refund Information         Correspondence       Waiver/<br>Activity         Redetermination/<br>Activity       Final Conditional<br>Payment Process         Demand Letter Mail Date: 04/15/2020       Remaining Principal Balance Amount: \$2,500.00         Remaining Interest Balance Amount: \$2,500.00       Remaining Interest Balance Amount: \$2,500.00         When the payment process at Pay gov has finalized and the Pay gov Status is Accepted, your payment will be processed by the BCRC/CRC and applied to the emaining balance. The remaining balance amounts will not reflect your payment until the Demand Balance Status is Complete.         Payment       Account Holder       Pay.gov Payment       Pay.gov Confirmation       Demand Balance Update Date         Payment       Name       Amount       Status       Number       Status       Demand Balance         Payment <td>Case Status:</td> <td>Demand Wh</td> <td>at is this?</td> <td></td> <td></td> <td></td> <td></td> <td></td> <td></td>                                                                                                    | Case Status:                                                                  | Demand Wh                                                                                      | at is this?                                                                                  |                                                                |                                                                                                    |                                                                                                    |                                                                                                    |                                                          |                                                           |
| Payment<br>Information       Electronic Payment<br>History       Refund Information<br>Refund Information       Correspondence<br>Activity       Waiver/<br>Redetermination/<br>Activity       Final Conditional<br>Payment Payment Process         Demand Letter Mail Date: 04/15/2020       Remaining Principal Balance Amount: \$2,500.00<br>Remaining Interest Balance Amount: \$2,500.00       Final Conditional<br>Payment Process at Pay gov has finalized and the Pay gov Status is Accepted, your payment will be processed by the BCRC/CRC and applied to the<br>emaining balance. The remaining balance amounts will not reflect your payment until the Demand Balance Status is Complete.         Payment<br>Information       Account Holder<br>Name       Payment<br>Payment       Payment Pay.gov Confirmation<br>Status       Demand Balance<br>Status       Demand Balance<br>Status                                                                                                    | Current Statu                                                                 | is of Debt: Inte                                                                               | ent to Refer Letter Ser                                                                      | ıt                                                             |                                                                                                    |                                                                                                    |                                                                                                    |                                                          |                                                           |
| NRKE Name: Sample Name         Date of Incident: 09/15/2009       What is this?         Authorization Status: Verified What is this?         ORM Termination Date: 01/01/2016         Payment       Electronic Payment         History       Refund Information         Activity       Redetermination/<br>Activity         Redetermination/<br>Activity       Redetermination/<br>Redetermination/<br>Appeal/<br>Compromise         Demand Letter Mail Date: 04/15/2020       Remaining Principal Balance Amount: \$2,500.00<br>Remaining Interest Balance Amount: \$2,500.00         When the payment process at Pay gov has finalized and the Pay.gov Status is Accepted, your payment will be processed by the BCRC/CRC and applied to the<br>emaining balance. The remaining balance amounts will not reflect your payment until the Demand Balance Status is Complete.         Payment       Account Holder       Payment       Pay.gov Payment       Pay.gov Confirmation<br>Number       Demand Balance       Demand Balance         Option       Account Holder       Payment       Pay.gov Confirmation       Demand Balance       Demand Balance         Payment       Payment       Account Holder       Payment       Pay.gov Confirmation       Demand Balance         Option       Account Holder       Payment       Pay.gov Confirmation       Demand Balance       Demand Balance         Option       Accl       John Dorsett       \$2,500.0                                                                                                    | DDC 11                                                                        |                                                                                                |                                                                                              |                                                                | Treasur                                                                                                    | y Referral Date: 01/0                                                                                                    | 1/2016                                                                                                    |                                                          |                                                           |
| Date of Incident: 09/15/2009       Authorization Level: Proof of Representation<br>Authorization Status: Verified       What is this?         DRM: Yes       ORM Termination Date: 01/01/2016       Waiver/<br>ORM Termination Date: 01/01/2016       Final Conditional<br>Payment<br>History         Payment<br>Information       Electronic Payment<br>History       Refund Information<br>Activity       Correspondence<br>Activity       Waiver/<br>Redetermination/<br>Appeal/<br>Compromise       Final Conditional<br>Payment Process         Demand Letter Mail Date: 04/15/2020       Remaining Principal Balance Amount: \$2,500.00<br>Remaining Interest Balance Amount: \$2,500.00       Final Conditional<br>Payment \$2,500.00         Vhen the payment process at Pay.gov has finalized and the Pay.gov Status is Accepted, your payment will be processed by the BCRC/CRC and applied to the<br>emaining balance. The remaining balance amounts will not reflect your payment until the Demand Balance Status is Complete.       Demand Balance<br>Demand Balance       Demand Balance<br>Update Date       Demand Balance<br>Update Date         Payment<br>Date       Account Holder<br>Name       Pay.gov Payment<br>Amount       Pay.gov Confirmation<br>Number       Demand Balance<br>Update Date       Demand Balance<br>Update Date                                                                                                    | RRE Name: 3                                                                   | sample Name                                                                                    |                                                                                              |                                                                |                                                                                                    |                                                                                                    |                                                                                                    |                                                          |                                                           |
| Date of Incident: 09/15/2009       What is this?       Authorization Level: Proof of Representation         ndustry Date of Incident: 09/15/2009       What is this?       ORM Termination Date: 01/01/2016         Payment       Electronic Payment       Refund Information       Correspondence       Waiver/<br>Activity       Final Conditional         Payment       Electronic Payment       Refund Information       Correspondence       Waiver/<br>Activity       Final Conditional         Payment       Electronic Payment       Refund Information       Correspondence<br>Activity       Waiver/<br>Redetermination/<br>Appeal/<br>Compromise       Final Conditional         Demand Letter Mail Date: 04/15/2020       Remaining Principal Balance Amount: \$2,500.00       Remaining Interest Balance Amount: \$2,500.00         Demand Amount: \$3,500.00       Remaining Interest Balance Amount: \$2,500.00       Total Remaining Balance Amount: \$2,500.00         When the payment process at Pay.gov has finalized and the Pay.gov Status is Accepted, your payment will be processed by the BCRC/CRC and applied to the emaining balance. The remaining balance amounts will not reflect your payment until the Demand Balance Status is Complete.         Payment       Payment       Account Holder       Payment       Pay.gov Payment       Pay.gov Confirmation       Demand Balance         Date       Method       Account Holder       Payment       Pay.gov Confirmation       Demand Balance       Demand Balan                                                                                                    | Data of In-id                                                                 | ont: 00/45/200                                                                                 | 0                                                                                            |                                                                | A                                                                                                    | nation Levels Drasf -                                                                                                    | f Depresentati                                                                                               |                                                          |                                                           |
| Payment<br>Information       Electronic Payment<br>History       Refund Information<br>Refund Information       Correspondence<br>Activity       Waiver/<br>Redetermination/<br>Appeal/<br>Compromise       Final Conditional<br>Payment Process<br>Payment Process         Demand Letter Mail Date: 04/15/2020<br>Demand Amount: \$3,500.00       Remaining Principal Balance Amount: \$2,500.00<br>Remaining Interest Balance Amount: \$2,500.00       Final Conditional<br>Payment Process at Pay gov has finalized and the Pay gov Status is Accepted, your payment will be processed by the BCRC/CRC and applied to the<br>emaining balance. The remaining balance amounts will not reflect your payment until the Demand Balance Status is Complete.       Demand Balance<br>Vumber       Demand Balance<br>Vumber       Demand Balance<br>Vumber       Demand Balance<br>Vumber       Demand Balance<br>Vumber       Demand Balance<br>Vumber       Demand Balance<br>Vumber       Demand Balance<br>Vumber                                                                                                    | Industry Date                                                                 | ent: 09/15/2008                                                                                | 9<br>19/15/2009 What is th                                                                   | nie?                                                           | Authori                                                                                                    | zation Level: Proof o                                                                                                    | d What is this                                                                                               | :2                                                       |                                                           |
| Payment<br>Information       Electronic Payment<br>History       Refund Information<br>Activity       Correspondence<br>Redetermination/<br>Appeal/<br>Compromise       Waiver/<br>Redetermination/<br>Payment Process       Final Conditional<br>Payment Process         Demand Letter Mail Date: 04/15/2020       Remaining Principal Balance Amount: \$2,500.00       Payment Process         Demand Amount: \$3,500.00       Remaining Interest Balance Amount: \$2,500.00       Remaining Interest Balance Amount: \$2,500.00         Ven the payment process at Pay.gov has finalized and the Pay.gov Status is Accepted, your payment will be processed by the BCRC/CRC and applied to the<br>emaining balance. The remaining balance amounts will not reflect your payment until the Demand Balance Status is Complete.       Demand Balance<br>Update Date         Payment       Account Holder       Payment<br>Amount       Pay.gov Payment<br>Status       Pay.gov Confirmation<br>Number       Demand Balance<br>Update Date         06/10/2019       ACH       John Dorsett       \$2,500.00       Accepted       34786590       In Process                                                                                                    | ORM: Yes                                                                      | s or incluent. o                                                                               | iar iar200a milatia u                                                                        | 110 :                                                          | ORM Te                                                                                                    | rmination Date: 01/0                                                                                                    | 1/2016                                                                                                    |                                                          |                                                           |
| Demand Letter Mail Date: 04/15/2020       Remaining Principal Balance Amount: \$2,500.00         Demand Amount: \$3,500.00       Remaining Interest Balance Amount: \$0.00         Total Remaining Balance Amount: \$2,500.00       Total Remaining Balance Amount: \$2,500.00         When the payment process at Pay.gov has finalized and the Pay.gov Status is Accepted, your payment will be processed by the BCRC/CRC and applied to the emaining balance. The remaining balance amounts will not reflect your payment until the Demand Balance Status is Complete.         Payment       Payment       Account Holder       Pay.gov Payment       Pay.gov Confirmation       Demand Balance       Demand Balance         Date       Method       Name       \$2,500.00       Accepted       34786590       In Process                                                                                                    | Payment<br>Informatior                                                        | ,                                                                                              | Electronic Payment<br>History                                                                | Refund Info                                                    | rmation Corre<br>Activit                                                                                               | spondence V<br>y F<br>A                                                                                                    | Vaiver/<br>Redeterminatio<br>Appeal/<br>Compromise                                                           | n/                                                       | Final Conditional<br>Payment Process                      |
| Payment<br>Date         Payment<br>Method         Account Holder<br>Name         Payment<br>Amount         Pay.gov Payment<br>Status         Pay.gov Confirmation<br>Number         Demand Balance<br>Status         Demand Balance<br>Update Date           06/10/2019         ACH         John Dorsett         \$2,500.00         Accepted         34786590         In Process                                                                                                    |                                                                               |                                                                                                |                                                                                              |                                                                |                                                                                                    |                                                                                                    |                                                                                                    |                                                          |                                                           |
| Date         Method         Name         Amount         Status         Number         Status         Update         Date           06/10/2019         ACH         John Dorsett         \$2,500.00         Accepted         34786590         In Process                                                                                                    | Demand Lett<br>Demand Amo<br>When the pay<br>remaining bal                    | er Mail Date: 0<br>ount: \$3,500.00<br>ment process a<br>ance. The rema                        | )4/15/2020<br>)<br>at Pay.gov has finalize<br>aining balance amound                          | d and the Pay.go<br>is will not reflect t                      | Remain<br>Remain<br>Total Re<br>v Status is Accepter<br>your payment until th                                          | ing Principal Balance<br>ing Interest Balance<br>emaining Balance Ar<br>1, your payment will b<br>e Demand Balance S                                 | e Amount: \$2<br>Amount: \$0.0<br>nount: \$2,500<br>e processed by<br>tatus is Compl                         | ,500.00<br>)0<br>.00<br>y the BCR(<br>ete.               | C/CRC and applied to the                                  |
| on unseries version and series of series series of the series of the ser | Demand Lett<br>Demand Amo<br>When the pay<br>remaining bal<br>Payment<br>Date | er Mail Date: 0<br>bunt: \$3,500.00<br>ment process a<br>ance. The remand<br>Payment<br>Method | 4/15/2020<br>o<br>at Pay.gov has finalize<br>aining balance amount<br>Account Holder<br>Name | d and the Pay.go<br>ts will not reflect the Payment            | Remain<br>Remain<br>Total Re<br>v Status is Accepter<br>your payment until th<br>Pay.gov Payment                       | ing Principal Balanc<br>ing Interest Balance<br>emaining Balance Ar<br>d, your payment will b<br>e Demand Balance S<br>Pay.gov Confirmati            | e Amount: \$2<br>Amount: \$0.0<br>nount: \$2,500<br>e processed by<br>tatus is Compl                         | ,500.00<br>)0<br>.00<br>y the BCR(<br>ete.               | C/CRC and applied to the<br>Demand Balance                |
| DEID4/3040 Develot 1200000 Assessed                                                                                                    | Demand Lett<br>Demand Amo<br>When the pay<br>remaining bal<br>Payment<br>Date | er Mail Date: 0<br>punt: \$3,500.00<br>ment process a<br>ance. The rema<br>Payment<br>Method   | 14/15/2020<br>at Pay.gov has finalize<br>aining balance amount<br>Account Holder<br>Name     | d and the Pay.go<br>ts will not reflect y<br>Payment<br>Amount | Remain<br>Remain<br>Total Re<br>v Status is Accepter<br>your payment until th<br>Pay.gov Payment<br>Status<br>Accepted | ing Principal Balanci<br>ing Interest Balance<br>emaining Balance Ar<br>d, your payment will b<br>e Demand Balance S<br>Pay.gov Confirmati<br>Number | e Amount: \$2<br>Amount: \$0.0<br>nount: \$2,500<br>e processed by<br>tatus is Compl<br>ton Demand<br>Status | ,500.00<br>)0<br>.00<br>y the BCR(<br>lete.<br>I Balance | C/CRC and applied to the<br>Demand Balance<br>Update Date |

# Slide notes

When returned back to the case information page, the case details will display.

The Electronic Payment History Tab will show the history of electronic payments including the Payment Date, Payment Method, Account Holder Name, Payment Amount, Payment Status, and an updated Demand Status with corresponding date.

Note: The Electronic Payment History Tab will display any payments that have been posted to this account.

Slide 25 of 30 - Electronic Payment History

| Case ID: 201                                                                                                    | 117409000150                                                                                  | ) 🦸                                                                                                    |                                                                                            | Medica<br>Benefic                                                                                                    | re ID: 987654321A<br>tiary DOB: 02/08/1940                                                                                                    |                                                                                                    |                                                                                                    |
|----------------------------------------------------------------------------------------------------|-----------------------------------------------------------------------------------------------|----------------------------------------------------------------------------------------------------|--------------------------------------------------------------------------------------------|----------------------------------------------------------------------------------------------------|----------------------------------------------------------------------------------------------------|----------------------------------------------------------------------------------------------------|----------------------------------------------------------------------------------------------------|
| Caso Type: I                                                                                                    | iability Incurar                                                                              | 100                                                                                                    |                                                                                            | Benefic                                                                                                    | clary Last Name: Smith                                                                                                    | 0345678                                                                                                    |                                                                                                    |
| Case Status:                                                                                                    | Demand W                                                                                      | hat is this?                                                                                                    |                                                                                            | Trousu                                                                                                    | y Account Number.                                                                                                    | 2343070                                                                                                    |                                                                                                    |
| Current Statu                                                                                                    | us of Debt: In                                                                                | tent to Refer Letter Ser                                                                                                    | nt                                                                                         |                                                                                                    |                                                                                                    |                                                                                                    |                                                                                                    |
|                                                                                                    |                                                                                               |                                                                                                    |                                                                                            | Treasu                                                                                                    | ry Referral Date: 01/01                                                                                                    | /2016                                                                                                    |                                                                                                    |
| RRE Name: S                                                                                                    | Sample Name                                                                                   |                                                                                                    |                                                                                            |                                                                                                    |                                                                                                    |                                                                                                    |                                                                                                    |
| Data af la sid                                                                                                    |                                                                                               | 20                                                                                                    |                                                                                            | A with a si                                                                                                    | and an I work Designed                                                                                                    | Deserves                                                                                                    |                                                                                                    |
| Date of Inclust                                                                                                    | ent: 09/15/200                                                                                | J9<br>00/15/2000 What is t                                                                                                    | hic?                                                                                       | Authori                                                                                                    | zation Level: Proof of                                                                                                    | What is this?                                                                                                    |                                                                                                    |
| ORM: Yes                                                                                                    | or incluent.                                                                                  | 03/13/2003 11/10/13/                                                                                                    | 1110 :                                                                                     | ORM Te                                                                                                    | ermination Date: 01/01                                                                                                    | /2016                                                                                                    |                                                                                                    |
|                                                                                                    |                                                                                               |                                                                                                    |                                                                                            |                                                                                                    |                                                                                                    |                                                                                                    |                                                                                                    |
| Payment<br>Information                                                                                                 | n (                                                                                           | Electronic Payment<br>History                                                                                                    | Refund Info                                                                                | rmation Corre<br>Activi                                                                                                    | spondence Wa<br>ty Re<br>Ap<br>Co                                                                                                    | aiver/<br>determination/<br>peal/<br>mpromise                                                                                                    | Final Conditional<br>Payment Process                                                                 |
| Payment<br>Information<br>Demand Lett<br>Demand Amo<br>When the pay<br>remaining bala<br>Payment<br>Date               | er Mail Date:<br>bunt: \$3,500.0<br>ment process<br>ance. The rem<br>Payment<br>Method        | Electronic Payment<br>History<br>04/15/2020<br>00<br>at Pay.gov has finalize<br>naining balance amoun<br>Account Holder<br>Name                 | Refund Info<br>ed and the Pay.go<br>ts will not reflect<br>Payment<br>Amount               | rmation Corre<br>Activi<br>Remain<br>Remain<br>Total R<br>v Status is Accepte<br>your payment until th<br>Pay.gov Payment<br>Status               | spondence Wa<br>ty Re<br>Ap<br>Co<br>ing Principal Balance<br>ing Interest Balance A<br>emaining Balance Am<br>d, your payment will be<br>te Demand Balance Sta<br>Pay.gov Confirmatio<br>Number             | aiver/<br>determination/<br>peal/<br>impromise<br>Amount: \$2,500.00<br>for the second second sec | Final Conditional<br>Payment Process<br>RC/CRC and applied to the<br>Demand Balance<br>Update Date   |
| Payment<br>Information<br>Demand Lett<br>Demand Amo<br>When the pay<br>remaining balk<br>Payment<br>Date<br>06/10/2019 | er Mail Date:<br>bunt: \$3,500.0<br>ment process<br>ance. The rem<br>Payment<br>Method<br>ACH | Electronic Payment<br>History<br>04/15/2020<br>00<br>at Pay.gov has finalize<br>ialning balance amoun<br>Account Holder<br>Name<br>John Dorsett | Refund Info<br>ed and the Pay.go<br>ts will not reflect<br>Payment<br>Amount<br>\$2,500.00 | rmation Corre<br>Activi<br>Remain<br>Remain<br>Total R<br>vv Status is Accepted<br>your payment until th<br>Pay.gov Payment<br>Status<br>Accepted | spondence Wa<br>by Re<br>Ap<br>Co<br>ing Principal Balance<br>ing Interest Balance A<br>emaining Balance Am<br>d, your payment will be<br>te Demand Balance Sta<br>Pay.gov Confirmatio<br>Number<br>34786590 | aiver/<br>determination/<br>peal/<br>impromise<br>Amount: \$2,500.00<br>Amount: \$2,500.00<br>processed by the BCF<br>tus is Complete.<br>n Demand Balance<br>Status<br>In Process                                                                                                    | Final Conditional<br>Payment Process<br>RC/CRC and applied to the<br>e Demand Balance<br>Update Date |

#### Slide notes

The Status field will display "Accepted" if the payment was successful and will show "Declined" if the payment was unsuccessful.

For payments still in process, the status will display as "Pending" and will update once the payment has been processed by the bank.

# Slide 26 of 30 - Payment Processing Information

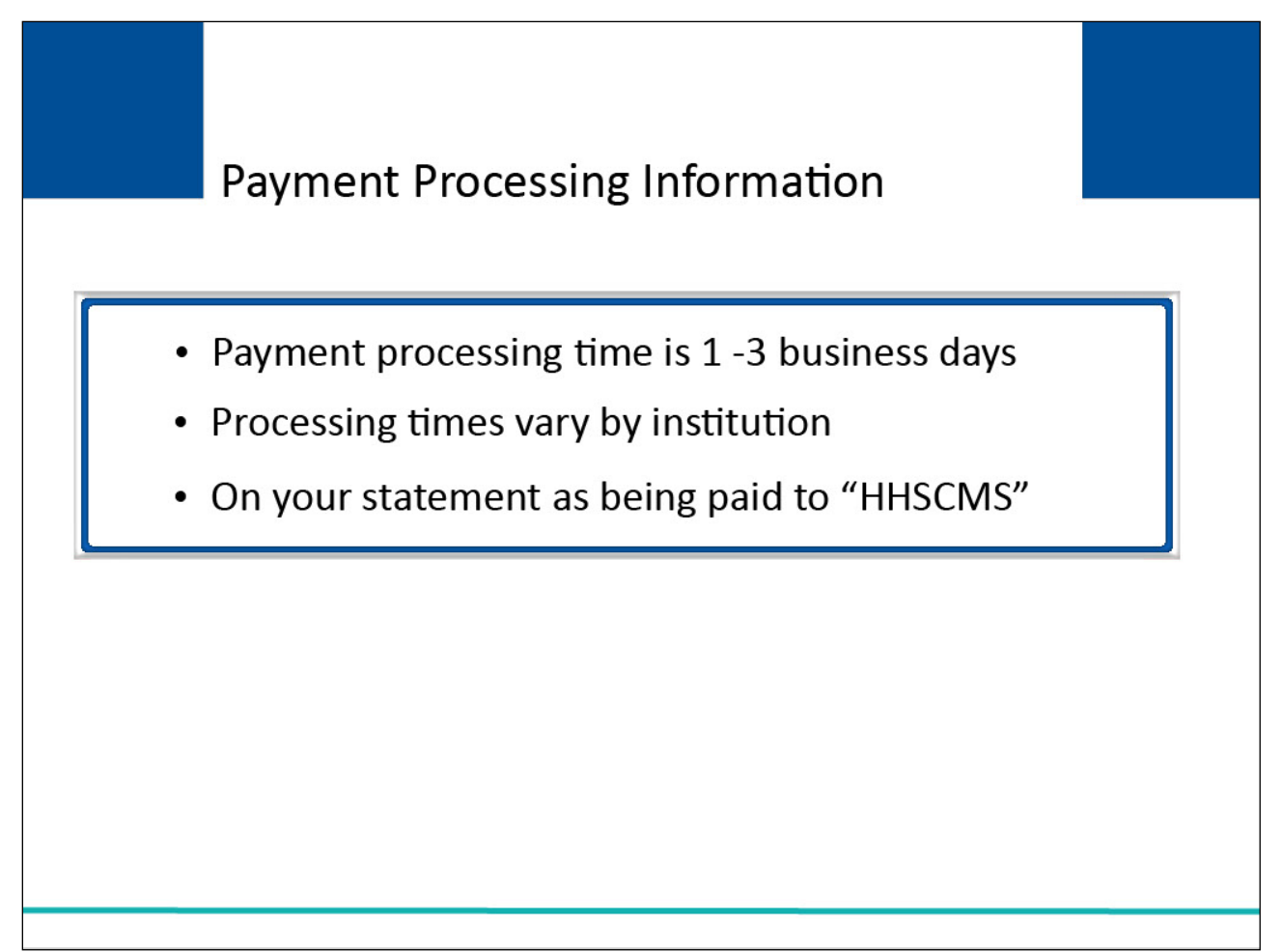

#### Slide notes

Average payment processing time is 1 to 3 business days.

However, processing times vary by institution.

Payments will be shown on your statement as being paid to "HHSCMS".

#### Slide 27 of 30 - Resources

# Resources

If you experience issues with Pay.gov, please close your browser and clear your cache. If the issue continues and is only happening when you are in Pay.gov, please contact Customer Services using the phone number or email listed below.

Pay.gov Customer Support: Open: Monday through Friday 7:00 AM to 7:00 PM Eastern Time -Closed: US Government Holidays

> Phone: 800-624-1373 (toll free, select Option #2) Email: Pay.gov.clev@clev.frb.org For any MSPRP issues, please contact the EDI Department: 1-646-458-6740

#### Slide notes

If you experience issues with Pay.gov, please close your browser and clear your cache. If the issue continues and is only happening when you are in Pay.gov, please contact Pay.gov Customer Services using the phone number or email listed below.

Pay.gov Customer Support: Open Monday through Friday 7:00 AM to 7:00 PM Eastern Time - Closed US Government Holidays

Phone: 800-624-1373 (toll free, select Option #2)

Email: Pay.gov Email Address.

For any MSPRP issues, please contact the EDI Department: 1-646-458-6740

#### Slide 28 of 30 - Course Summary

# Course Summary

You should now be able to:

- Explain who is authorized to make payments on the MSPRP
- Discuss how to submit electronic payments on Pay.gov
- Describe the types of payments accepted by Pay.gov
- Outline how to review a history of electronic payments

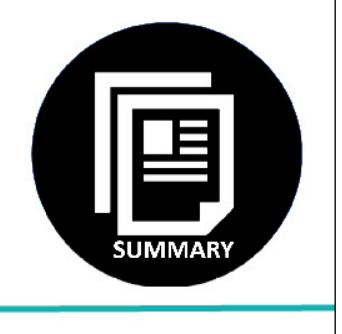

#### Slide notes

You should now be able to:

Explain who is authorized to make payments on the MSPRP

Discuss how to submit electronic payments on Pay.gov

Describe the types of payments accepted by Pay.gov

Outline how to review a history of electronic payments

# Slide 29 of 30 - Electronic Payments Conclusion

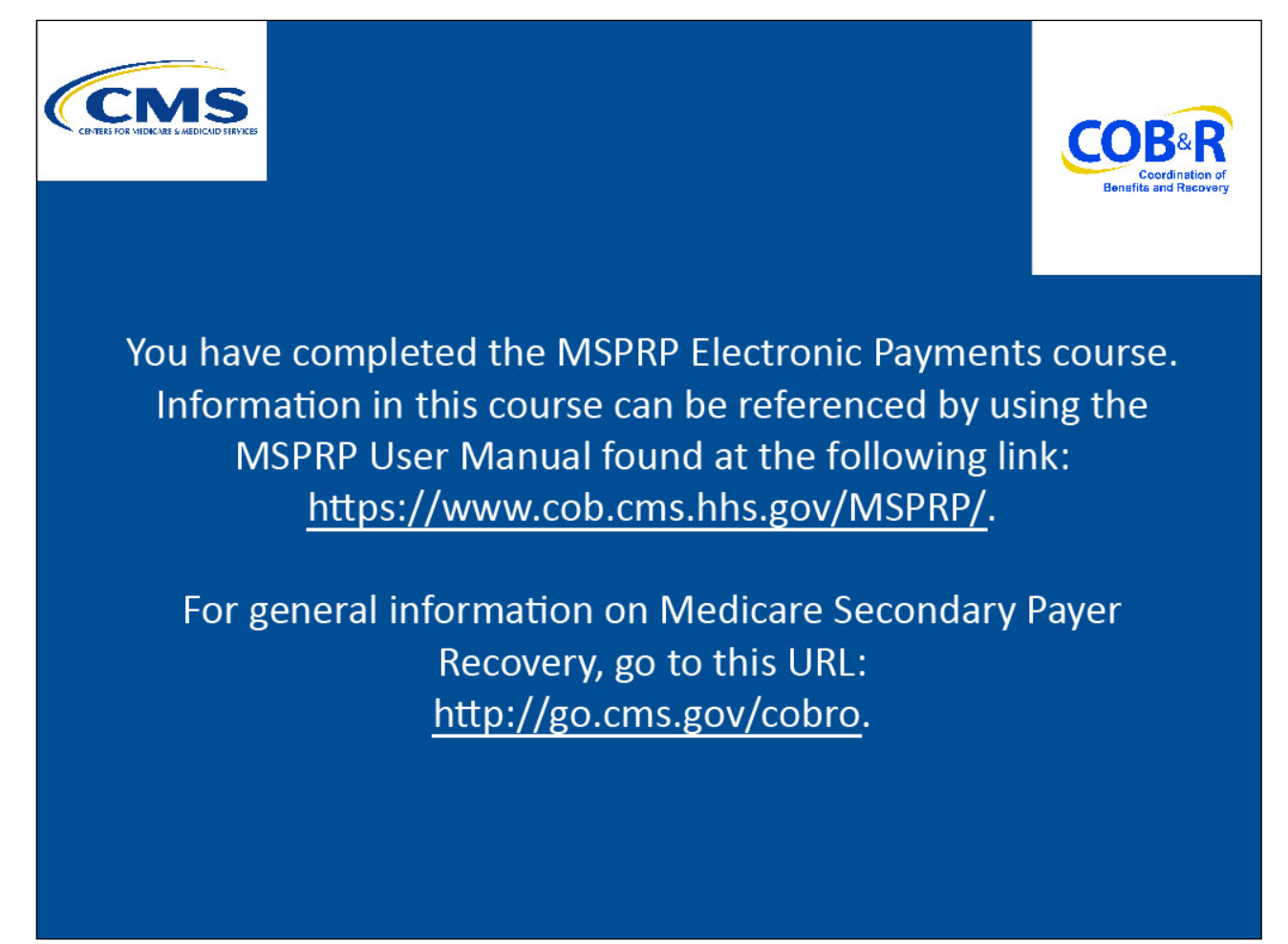

# Slide notes

You have completed the MSPRP Electronic Payments course. Information in this course can be referenced by using the MSPRP User Manual found at the following link: <u>https://www.cob.cms.hhs.gov/MSPRP/</u>.

For general information on Medicare Secondary Payer Recovery, go to this URL: <u>http://go.cms.gov/cobro</u>.

# Slide 30 of 30 - MSPRP Training Survey

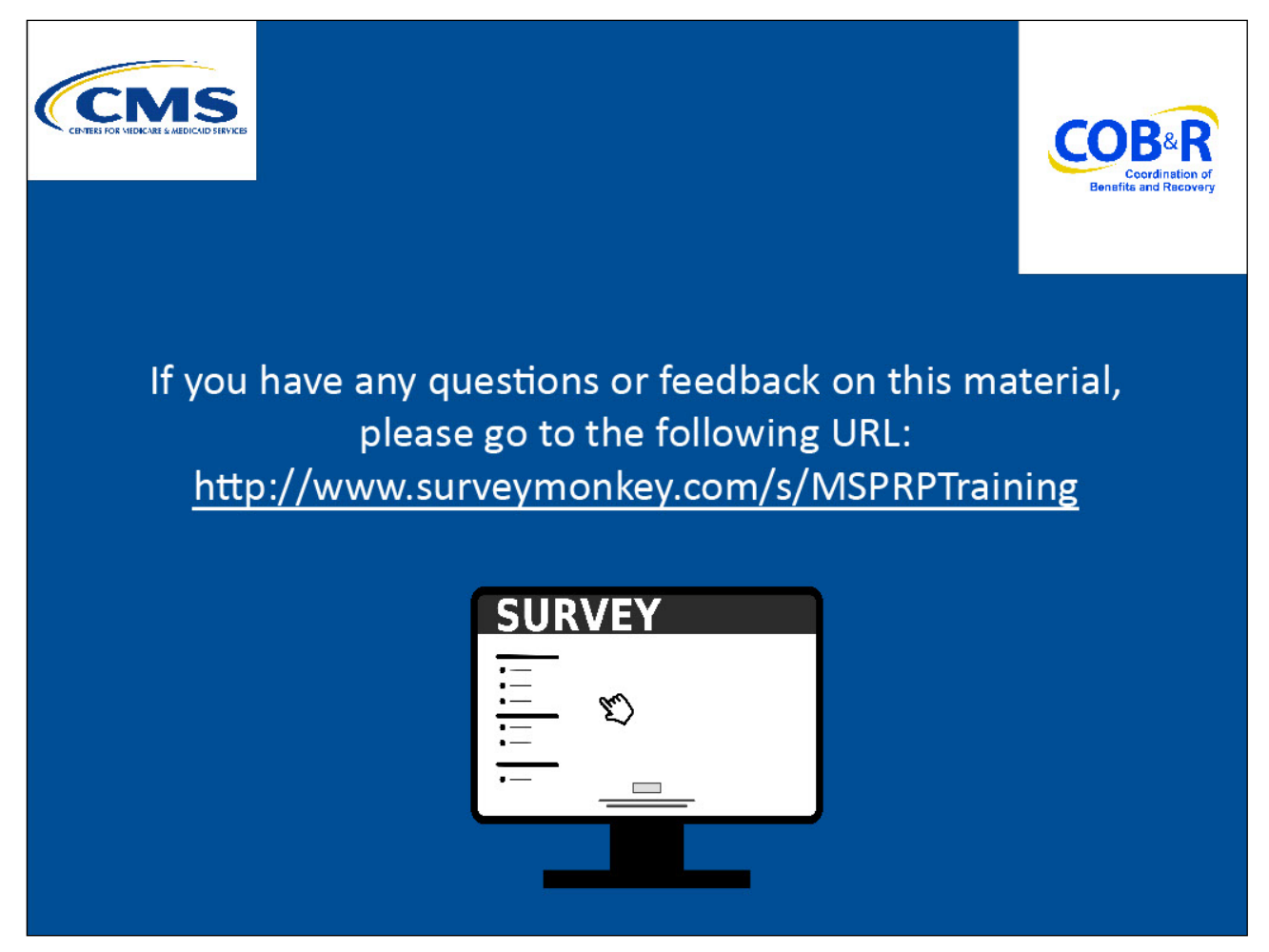

#### Slide notes

If you have any questions or feedback on this material, please go to the following URL: <u>http://www.surveymonkey.com/s/MSPRPTraining</u>.